# PEMBANGUNAN DASHBOARD

## TOPIK PERBINCANGAN

1. Struktur asas papan pemuka

2. Penggunaan tables & charts

3. Penggunaan formula asas

 Tips mudah untuk mengawal papan pemuka

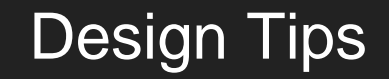

Charting
Excel Tables
Formula
Formatting

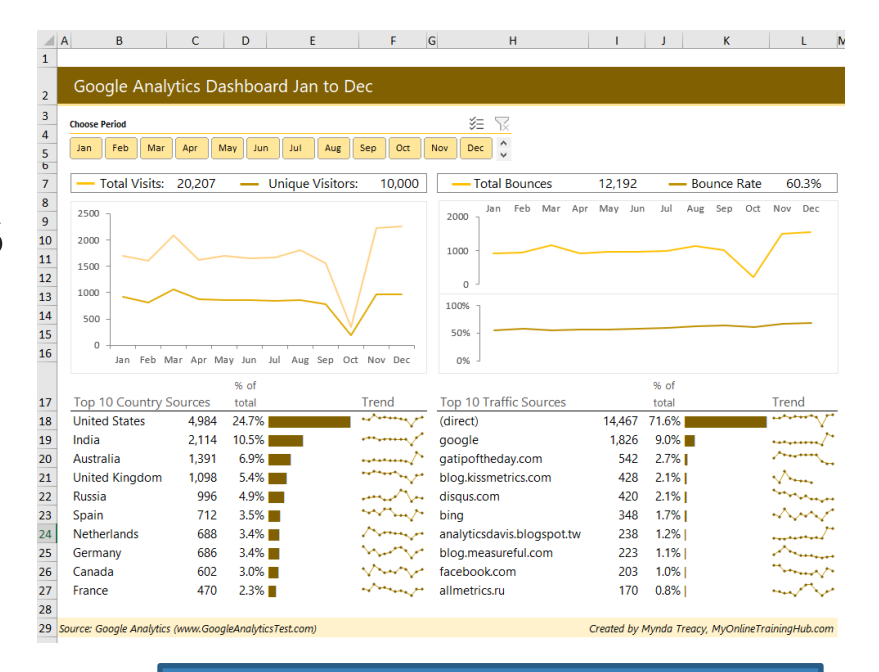

#### DESIGN >> Less is MORE

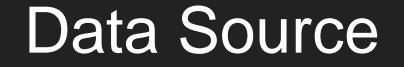

|   | A      | 8     | c              | D      |          | F     | 6                | н     | t        | 1     | K      | L     | M       | N     | 0            | Р     | Q      | R     | 5       | т     | U               |
|---|--------|-------|----------------|--------|----------|-------|------------------|-------|----------|-------|--------|-------|---------|-------|--------------|-------|--------|-------|---------|-------|-----------------|
| 1 | Car ID | Notes | Date Purchased | Notes  | Location | Notes | Manufacture Date | Notes | Make     | Notes | Model  | Notes | Variant | Notes | Transmission | Notes | Colour | Notes | Economy | Notes | Has the car bee |
| 2 | 261    | Ex1   | 02/07/1905     | Age1   | UK       | here  | 12/12/2015       |       | VW       |       | Golf   |       | Diesel  |       | Auto         |       | Black  |       | 60mpg   |       | No              |
| 3 | 261    | Ex2   | 03/07/1905     | Age2   | Germany  | here2 | 2010             |       | VW       |       | Golf   |       | Petrol  |       | Manual       |       | Red    |       | 40mpg   |       | Yes             |
|   | 261    | Ex3   | 04/07/1905     | Age3   | Spain    |       | 2011             |       | Seat     |       | Leon   |       | Diesel  |       | Auto         |       | Green  |       | 30mpg   |       | Yes             |
|   | 261    | En4   | 05/07/1905     | Age4   | Italy    |       | 2012             |       | Fiat     |       | 500    |       | Petrol  |       | Auto         |       | White  |       | 60mpg   |       | Yes             |
|   | 261    | Ex5   | 06/07/1905     | Age5   | France   |       | 2013             |       | Renault  |       | Clio   |       | Petrol  |       | Auto         |       | Blue   |       | 40mpg   |       | Yes             |
|   | 261    | Ex6   | 07/07/1905     | Age6   | UK       |       | 2014             |       | Vauxhall |       | Corsa  |       | Petrol  |       | Auto         |       | White  |       | 30mpg   |       | Yes             |
|   | 261    | Ex7   | 08/07/1905     | Age7   | UK       |       | 2015             |       | Vauxhall |       | Ampera |       | Petrol  |       | Auto         |       | Black  |       | 60mpg   |       | Yes             |
|   | 261    | Ex8   | 09/07/1905     | Age8   | UK       |       | 2016             |       | Vauxhall |       | Corsa  |       | Diesel  |       | Auto         |       | Red    |       | 40mpg   |       | Yes             |
|   | 262    | 0.0   | 10/07/1905     | Age9   | Germany  |       | 2010             |       | Audi     |       | A2     |       | Petrol  |       | Auto         |       | Red    |       | 30mpg   |       | Yes             |
|   | 262    | Ex10  | 11/07/1905     | Age10  | Germany  |       | 2010             |       | VW       |       | Golf   |       | Petrol  |       | Manual       |       | Red    |       | 30mpg   |       | Yes             |
|   | 262    | Ex11  | 12/07/1905     | Age11  | Germany  |       | 2011             |       | Audi     |       | A1     |       | Petrol  |       | Manual       |       | White  |       | 60mpg   |       | Yes             |
|   | 262    | Ex12  | 13/07/1905     | Age12  | Germany  |       | 2012             |       | Audi     |       | A3     |       | Petrol  |       | Manual       |       | White  |       | 40mpg   |       | No              |
|   | 262    | Ex13  | 14/07/1905     | Age13  | Germany  |       | 2013             |       | Audi     |       | A3     |       | Petrol  |       | Manual       |       | Blue   |       | 30mpg   |       | No              |
|   | 262    | Ex14  | 15/07/1905     | Age14  | Germany  |       | 2014             |       | Audi     |       | A3     |       | Petrol  |       | Manual       |       | Green  |       | 60mpg   |       | No              |
|   | 262    | Ex15  | 16/07/1905     | Age15  | Germany  |       | 2015             |       | VW       |       | A7     |       | Petrol  |       | Manual       |       | Blue   |       | 40mpg   |       | No              |
|   | 262    | Ex16  | 17/07/1905     | Age16  | Germany  |       | 2016             |       | VW       |       | Q7     |       | Diesel  |       | Manual       |       | Black  |       | 30mpg   |       | No              |
|   | 262    | Ex17  | 18/07/1905     | Age17  | Germany  |       | 2016             |       | VW       |       | 0.5    |       | Diesel  |       | Manual       |       | White  |       | 30mpg   |       | No              |
|   | 262    | Ex18  | 19/07/1905     | Age18  | Germany  |       | 2010             |       | VW       |       | Polo   |       | Petrol  |       | Auto         |       | White  |       | 60mpg   |       | No              |
|   | 263    | Ex19  | 20/07/1905     | Age19  | Germany  | here3 | 2010             |       | Audi     |       | A5     |       | Petrol  |       | Auto         |       | White  |       | 40mpg   |       | No              |
|   | 263    | Ex20  | 21/07/1905     | Age 20 | UK       |       | 2011             |       | Audi     |       | AS     |       | Diesel  |       | Auto         |       | White  |       | 30mpg   |       | Yes             |
|   | 263    | Ex21  | 22/07/1905     | Age21  | UK       |       | 2012             |       | VW       |       | Passat |       | Petrol  |       | Auto         |       | Red    |       | 60mpg   |       | Yes             |
|   | 263    | Ex22  | 23/07/1905     | Age22  | UK       |       | 2013             |       | Vauxhall |       | Vectra |       | Petrol  |       | Manual       |       | Blue   |       | 40mpg   |       | Yes             |
|   | 263    |       |                |        | UK       |       | 2014             |       | Vauxhall |       | Astra  |       | Diesel  |       | Auto         |       | Black  |       | 30mpg   |       | Yes             |
|   |        |       |                |        |          |       |                  |       | e1 -     |       |        |       |         |       |              |       |        |       | 14      |       |                 |

| File Edit | Fornat View Help                                                                                                    |
|-----------|----------------------------------------------------------------------------------------------------|
| "1d"      | "text" "favorited" "replyToSN" "created" "truncated" "replyToSID" "replyToUID" "statusSource" "screenName"                                                                                                    |
| "1"       | "Wy first #tsql2sday post: Tuesday #36 - what Community Means to a Newbie http://t.co/98EAmCsR #SQLFamily #SQLPass" FALSE NA 2                                                                                                    |
| "2"       | "dsqlpto Thank you very much #sqlpass" FALSE NA 2012-11-13 07:16:19 FALSE "266677990715432964" "268250928824594433" N                                                                                                    |
| "3"       | "@bellna Thank you for coming to my session #sqlpass" FALSE NA 2012-11-13 07:11:20 FALSE "266677294502932481" "26824967                                                                                                    |
| 141       | "RT @CalvinFerns #SQLpass is coming back to bite me :( #Jetlag «-You're not alone, my friend Community jetlag!" FALSE NA 2                                                                                                    |
| "5"       | "Canadian Blogger: Demystifying T-SQL Subqueries-Part I: when I teach SQL Server Development/T-SQL cours http://t.co//GLfWTSu #sqlpass                                                                                                    |
| 6         | RT 0sqlpass: 0colinstasiuk The #summiti2 recordings should be up in about a week; will be sure to announce here. #sqlpass: FALSE N                                                                                                    |
| 020       | "RT Brob_Farley: Blogged about escipass esummitiz reflections http://t.co/9JTMEa/0" FALSE NA 2012-11-13 06:12:51 FALSE N                                                                                                    |
| 8         | <pre>@Sqlpass, @nok1aus, pass summit N8_photos http://t.co/g9amarm4_#Summit12_#Sqlpass #Nok1a FALSE NA 2012-11-13 06:09:5/ F</pre>                                                                                                    |
|           | Blogged about #sqlpass #summit12 reflections http://t.co/9JIMEA/0 FALSE NA 2012-11-13 00:09:39 FALSE NA 20823414                                                                                                    |
| 10        | New blog post about my #SqLPass experiance nttp://t.co/scdHwxS1 #Hirstinmers FALSE NA 2012-11-13 US:16:27 FALSE NA                                                                                                    |
| 111       | Analysing #SQLPASS IWeets using NODEXL http://t.co/kixUj9to via @jecnnitrain FALSE NA 2012-11-13 05:15:59 FALSE NA                                                                                                    |
| 112       | where a car is we want our received wants for carring the other your wing at moderass guys, we great to neet you and not we we wint catching again                                                                                                    |
| 1121      | New Post, http://t.co/loginationality Post of the start of and the start of and the start o |
| 14.61     | "In depassion for the second second s |
| "16"      | "In deer gents, lengt best practices, a blog series - introduction http://t.co/mixing establing establing estimating estimation and the series and the series of the series of the serie |
| "17"      | "#I reason to visit Pass community Zone: Gearkysol junging hear han chairs http://t.co/r&kdowng #solpass" EalSE NA 2012-11-1                                                                                                    |
| "18"      | "+1 Talent! #T @thedouglane: #1 reason to visit PASS community Zone: @markysol juggling hear hag chairs, http://t.co/GhE7xiih #sglpass" E                                                                                                    |
| "19"      | "RT RDBargenis: [BLOG] DBA Best Practices: A Blog Series - Introduction http://f.co/lzurblyh #S0LBlog #S0LServer #S0LEamly #S0LPASS" E                                                                                                    |
| "20"      | "Londed in CIT from Brainer groundell to realize I lafe my wedding at the TCA charlesing in CTA of Forest for that The war a CBEAT work                                                                                                    |
|           |                                                                                                    |
| 11400     | "Arded we predicate you tool thack you after marrier an weitig" rater was 2012 11 10 00:04:10 rater "267052026238584102" "                                                                                                    |
| 1489"     | and the crowl do that's doal kind scalarse" Fails has 2012-11-10 00:03:46 Fails has "267054907830439936" N                                                                                                    |
| '1490"    | "BT @BeThereGlobal: 18,000 hours of video streamed to 3.5 thousand unique viewers #passty #solpass #summit2012 Thanks for watching!"                                                                                                    |
| 1491      | "#solpass thanks to all organizers and volunteers for great PASS Summit 2012" EALSE NA 2012-11-10.00:03:05 EALSE NA                                                                                                    |
| '1492"    | "Well, all week long at #solpass I hear how great #Azure is at this or how wonderful #azure can do that! #Azure, #Azure, #Azure! #bradyb                                                                                                    |
| '1493"    | "Last session of #sglpass #sadtrombone" FALSE NA 2012-11-10 00:02:22 FALSE NA "267054556339384320" NA "&lta hr                                                                                                    |
| '1494"    | "Don't have a duration filter on a server side trace when looking for error and warnings, #sqlpass #sqlsluth" FALSE NA 2012-11-1                                                                                                    |
| '1495"    | "#sq1pass <u+3042><u+306e><u+589f><u+884c><u+8a08><u+7538><u+307f><u+305f><u+3044><u+306a><u+30c8><u+30fc><u+30fc><u+3089><u+307f><u+305f< th=""></u+305f<></u+307f></u+3089></u+30fc></u+30fc></u+30c8></u+306a></u+3044></u+305f></u+307f></u+7538></u+8a08></u+884c></u+589f></u+306e></u+3042>                                                                                                    |
| '1496''   | "+1 RT @Aaronmertrand Great seeing all my #sqlfamily and thanks to @sqlpass for another great event. #sqlpass #summit12" FALSE N                                                                                                    |
| 1497      | "My boss is going to hate it when the #sqlpass #summiti2 videos come it. My time will be consumed watching all of the sessions I missed."                                                                                                    |
| 1498      | "RT @Vendoran: Dr Dewitt followed by @SQL_Kiwi - it burns it burns #sqlpass #summit12" FALSE NA 2012-11-09 23:58:54 F.                                                                                                    |
| 1499      | "RT @mikeLynn: OH: Balanced power is like having an old lady drive your server. Get CPU-Z to see who is driving your server. #sqlpass" F                                                                                                    |
| 1200.     | <pre>KI UDBArgenis: [BLUG] UBA BEST Practices: A BIOG Series - Introduction http://t.co/KUVDMo9Y #SQLBIog #SQLServer #SQLFamily #SQLPASS" F.</pre>                                                                                                    |
|           |                                                                                                    |

#### <?xml version="1.0" encoding="UTF-8"?> <?xml-stylesheet type="text/xsl" href="scribus-manual.xsl"?>

<menu>

- <area text="Welcome" file="index.html"> <submenuitem text="New in Scribus 1.5" file="readme.html"/>
- <submenuitem text="Specification" file="specs.html"/> </area>
- <area text="Documentation" file="intro.html">
- <submenuitem text="Introduction" file="documentation.html"> <submenuitem text="Editorial Notes" file="editorial.html"/>
  <submenuitem text="About the Team" file="about1.html"/>
- </submenuitem>
- <submenuitem text="Setup" file="config.html"> <submenuitem text="Configuring Scribus" file="settings1.html"/>
- <submenuitem text="Hyphenation and Spellchecking" file="hyphenator.html"/>
  <submenuitem text="Font Setup" file="fonts1.html"/>
- <submenuitem text="Fonts in Depth" file="fonts2.html"/> </submenuitem>
- <submenuitem text="Command Line Reference" file="cli.html" />
- <submenuitem text="Keyboard Shortcuts" file="keys.html"/>
- <submenuitem text="Mouse Shortcuts" file="mouse.html"/>
- <submenuitem text="Document Information" file="docinfo.html" />
  <submenuitem text="Working with Frames" file="WwFrames.html" />
- <submenuitem text="Working with Frames File="WwFrames.html" />
- <submenuitem text="Text Properties" file="TextProp.html" />
- <submenuitem text="Search and Replace" file="SearchReplace.html" />
- <submenuitem text="Working with Styles" file="WwStyles.html" />
  <submenuitem text="Working with Images" file="WwImages.html" />

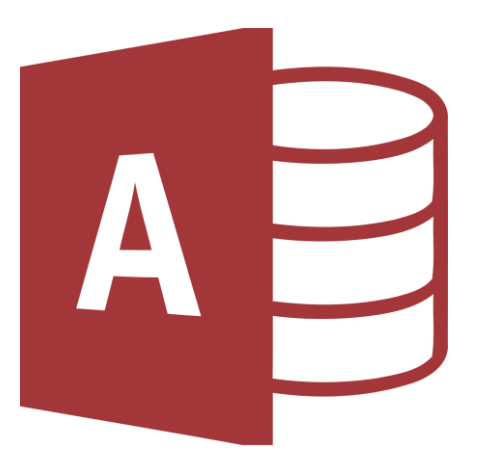

Δ

### Tabular Format – Excel Table

|    | А            | В           | с        | D              | E           | F        | G          | н                  | 1       | J                    | К            | L                | м |
|----|--------------|-------------|----------|----------------|-------------|----------|------------|--------------------|---------|----------------------|--------------|------------------|---|
| 1  | visitor type | visit count | source   | country        | date        | visitors | new visits | percent new visits | bounces | entrance bounce rate | time on site | avg time on site |   |
| 2  | New Visitor  | 1           | (direct) | (not set)      | 2/1/2014    | 1        | 1          | 100                | 1       | . 100                | 0            | 0                |   |
| 3  | New Visitor  | 1           | (direct) | (not set)      | 6/1/2014    | 1        | 1          | 100                | 1       | . 100                | 0            | 0                |   |
| 4  | New Visitor  | 1           | (direct) | (not set)      | 7/1/2014    | 1        | 1          | 100                | C       | ) C                  | 65           | 65               |   |
| 5  | New Visitor  | 1           | (direct) | (not set)      | 8/1/2014    | 1        | 1          | 100                | C       | C                    | 13           | 13               |   |
| 6  | New Visitor  | 1           | (direct) | (not set)      | 19/1/2014   | 2        | 2          | 100                | 2       | 100                  | C            | 0                |   |
| 7  | New Visitor  | 1           | (direct) | (not set)      | 21/1/2014   | 2        | 2          | 100                | 2       | 100                  | 0            | 0                |   |
| 8  | New Visitor  | 1           | (direct) | (not set)      | 22/1/2014   | 1        | 1          | 100                | 1       | . 100                | 0            | 0                |   |
| 9  | New Visitor  | 1           | (direct) | (not set)      | 23/1/2014   | 1        | 1          | 100                | C       | C                    | 349          | 349              |   |
| 10 | New Visitor  | 1           | (direct) | (not set)      | 4/2/2014    | 1        | 1          | 100                | 1       | . 100                | 0            | 0                |   |
| 11 | New Visitor  | 1           | (direct) | (not set)      | 25/2/2014   | 1        | 1          | 100                | 1       | . 100                | 0            | 0                |   |
| 12 | New Visitor  | 1           | (direct) | (not set)      | 27/2/2014   | 1        | 1          | 100                | C       | C                    | 132          | 132              |   |
| 13 | New Visitor  | 1           | (direct) | (not set)      | 11/3/2014   | 1        | 1          | 100                | 1       | . 100                | 0            | 0                |   |
| 14 | New Visitor  | 1           | (direct) | (not set)      | 12/3/2014   | 1        | 1          | 100                | C       | C                    | 215          | 215              |   |
| 15 | New Visitor  | 1           | (direct) | (not set)      | 14/3/2014   | 1        | 1          | 100                | 1       | . 100                | 0            | 0                |   |
| 16 | New Visitor  | 1           | (direct) | (not set)      | 19/3/2014   | 1        | 1          | 100                | C       | ) (                  | 131          | 131              |   |
| 17 | New Visitor  | 1           | (direct) | (not set)      | 23/3/2014   | 1        | 1          | 100                | C       | C                    | 51           | 51               |   |
| 18 | New Visitor  | 1           | (direct) | (not set)      | 25/3/2014   | 1        | 1          | 100                | C       | C                    | 1769         | 1769             |   |
| 19 | New Visitor  | 1           | (direct) | (not set)      | 4/4/2014    | 1        | 1          | 100                | C       | ) C                  | 803          | 803              |   |
| 20 | New Visitor  | 1           | (direct) | (not set)      | 12/4/2014   | 1        | 1          | 100                | C       | C                    | 989          | 989              |   |
| 21 | New Visitor  | 1           | (direct) | (not set)      | 13/4/2014   | 1        | 1          | 100                | C       | C                    | 48           | 48               |   |
| 22 | New Visitor  | 1           | (direct) | (not set)      | 15/4/2014   | 1        | 1          | 100                | C       | C                    | 196          | 196              |   |
| 23 | New Visitor  | 1           | (direct) | (not set)      | 16/4/2014   | 1        | 1          | 100                | C       | C                    | 278          | 278              |   |
| 24 | New Visitor  | 1           | (direct) | (not set)      | 17/4/2014   | 1        | 1          | 100                | 1       | . 100                | 0            | 0                |   |
| 25 | New Visitor  | 1           | (direct) | (not set)      | 23/4/2014   | 1        | 1          | 100                | 1       | . 100                | C            | 0                |   |
| 26 | New Visitor  | 1           | (direct) | (not set)      | 24/4/2014   | 2        | 2          | 100                | 2       | 100                  | C            | 0                |   |
| 27 | New Visitor  | 1           | (direct) | (not set)      | 3/5/2014    | 1        | 1          | 100                | C       | C                    | 25           | 25               |   |
| 28 | New Visitor  | 1           | (direct) | (not set)      | 7/5/2014    | 1        | 1          | 100                | C       | C                    | 3927         | 3927             |   |
| ~~ | •• •• ••     |             | in a     | General Sector | a /= /aa+ + | -        |            | ***                |         |                      |              |                  |   |

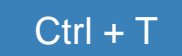

| AutoSave Off          | $\blacksquare \mathcal{P} \cdot \mathcal{C} \cdot \mathfrak{B} \cdot I$ | ≠ google_an       | alytics_raw_data_udemy - Excel | Table Too       | ls       | Dr. Iz                   | wan Nizal Bin Mohd S      | Shaharanee 🛛 🗩 | 困 —     | ٥             |       |
|-----------------------|-------------------------------------------------------------------------|-------------------|--------------------------------|-----------------|----------|--------------------------|---------------------------|----------------|---------|---------------|-------|
| File Home Ir          | nsert Draw Pag                                                          | e Layout Formulas | Data Review View               | Help Desigr     | n P      | Search                   |                           |                | 🖻 Share | 🖓 Comm        | ients |
| PivotTable Recommende | d Table Illustrations                                                   | Get Add-ins       |                                | Maps PivotChart |          | Create PivotTable        | H Inn                     |                | ? ×     | Ω<br>mbols    |       |
| PivotTables           | · ·                                                                     | ¦odd-ins → 🚮      | Charts                         | * *             | Map ▼    | Choose the data that yo  | u want to analyze         |                |         |               |       |
| Tables                |                                                                         | Add-ins           | Charts                         | E,              | Tours    | Select a table or ra     | ange                      |                |         | 5             | 1     |
| A3 -                  | × ✓ fr N                                                                | ew Visitor        |                                |                 |          | Table/Range:             | Table 1                   |                | 1       | 1 L           |       |
| 710                   |                                                                         |                   |                                |                 |          | Use an external da       | ata source                |                |         |               |       |
| A                     | В                                                                       | C                 | D                              | E               | F -      | Choose Cor               | nnection                  |                |         | ÷             | K     |
| 1 visitor type 💌 visi | t count 🔻 source                                                        |                   | country                        | ▼ date ▼        | visitors | Connection n             | 20201                     |                |         | <b>_</b> time | e on  |
| 2 New Visitor         | 1 (direct)                                                              |                   | (not set)                      | 2/1/2014        |          | Use this workboo         | anne.<br>k's Data Model   |                |         | -10           |       |
| 3 New Visitor         | 1 (direct)                                                              |                   | (not set)                      | 6/1/2014        |          |                          | k s Duta Model            |                |         | -10           |       |
| 4 New Visitor         | 1 (direct)                                                              |                   | (not set)                      | //1/2014        |          | Choose where you wan     | t the PivotTable report t | o be placed    |         | 0             |       |
| 6 New Visitor         | 1 (direct)                                                              |                   | (not set)                      | 10/1/2014       |          | <u>N</u> ew Worksheet    |                           |                |         | 0             |       |
| 7 New Visitor         | 1 (direct)                                                              |                   | (not set)                      | 21/1/2014       |          | <u>Existing Workshee</u> | et                        |                |         | - 10          |       |
| 8 New Visitor         | 1 (direct)                                                              |                   | (not set)                      | 22/1/2014       |          | Location:                |                           |                | 1       |               |       |
| 9 New Visitor         | 1 (direct)                                                              |                   | (not set)                      | 23/1/2014       |          | Choose whether you wa    | ant to analyze multiple t | ables          |         | 0             |       |
| 10 New Visitor        | 1 (direct)                                                              |                   | (not set)                      | 4/2/2014        |          | Add this data to th      | ae Data Model             |                |         | 10            |       |
| 11 New Visitor        | 1 (direct)                                                              |                   | (not set)                      | 25/2/2014       |          |                          | ie Data Model             |                |         | 0             |       |
| 12 New Visitor        | 1 (direct)                                                              |                   | (not set)                      | 27/2/2014       |          |                          |                           | ОК             | Cancel  | 0             |       |
| 13 New Visitor        | 1 (direct)                                                              |                   | (not set)                      | 11/3/2014       |          | 12/3/2014                | 1                         | L              | 100     | 0             |       |
| 14 New Visitor        | 1 (direct)                                                              |                   | (not set)                      | 12/3/2014       |          | 1 1                      | 100                       | 0              |         | 0             |       |
| 15 New Visitor        | 1 (direct)                                                              |                   | (not set)                      | 14/3/2014       |          | 1 1                      | 100                       | 1              |         | 100           |       |
| 16 New Visitor        | 1 (direct)                                                              |                   | (not set)                      | 19/3/2014       |          | 1 1                      | 100                       | 0              |         | 0             |       |
| 17 New Visitor        | 1 (direct)                                                              |                   | (not set)                      | 23/3/2014       |          | 1 1                      | 100                       | 0              |         | 0             |       |
| 18 New Visitor        | 1 (direct)                                                              |                   | (not set)                      | 25/3/2014       |          | 1 1                      | 100                       | 0              |         | 0             |       |
| 19 New Visitor        | 1 (direct)                                                              |                   | (not set)                      | 4/4/2014        | •        | 1 1                      | 100                       | 0              |         | 0             |       |
| 20 New Visitor        | 1 (direct)                                                              |                   | (not set)                      | 12/4/2014       |          | 1 1                      | 100                       | 0              |         | 0             |       |
| 21 New Visitor        | 1 (direct)                                                              |                   | (not set)                      | 13/4/2014       | •        | 1 1                      | 100                       | 0              |         | 0             |       |
| Raw Dat               | ta Dashboard (-                                                         | +)                |                                |                 |          |                          |                           |                |         |               | •     |

| AutoSa                                                                                                    | ve 💽 🖪 🦻 - 🖓 -                                                                                                    | ¶ु च google_ani                                                                                                    | alytics_raw_data_udemy - Excel                                                                                                    | PivotTable Tools | Dr. Izwan Nizal Bin M                                                                                                    | ohd Shaharanee 💿 📧                                | 1 – 11 ×         |
|----------------------------------------------------------------------------------------------------|----------------------------------------------------------------------------------------------------|----------------------------------------------------------------------------------------------------|----------------------------------------------------------------------------------------------------|------------------|----------------------------------------------------------------------------------------------------|---------------------------------------------------|------------------|
| AutoSu<br>File<br>PivotTable<br>A5<br>2<br>3 Row<br>4 1-Jar<br>5 2-Jar<br>6 3-Jar<br>7 4-Jar<br>8 5-Jar<br>9 6-Jar<br>10 7-Jar<br>11 8-Jar<br>10 7-Jar<br>11 8-Jar<br>12 9-Jar<br>13 10-Ja<br>14 11-Ja<br>15 12-15 | ve     Insert     Draw       Home     Insert     Draw       Active Field:     Draw       Active Field     Draw       Active Field     Draw       B     I       B     C       Corpy     Ecormat Cells       B     Eresh       Sort     Draw       Filter     Draw       M     Subtotal "date"       Expand/Collapse     Draw | Socyle_ant         Page Layout     Formulas                → Group Selection             @□ngroup         Drill         Drill         Caroup Selection                 @□ngroup Field                 Group Selection                 @□ngroup                 @□ngroup                 Coupt                 @□ngroup                 @□ngroup                 @□ngroup                 @□ngroup                 @□ngroup                 @□ngroup                 @□ngroup                 @□ngroup                 @□ngroup                 @□ngroup                @□ngroup                    @□ngroup                @□ngroup                @□ngroup                @□ngroup                @□ngroup                @□ngroup                @□ngroup | alytics_raw_data_udemy - Excel Data Review View Help Grouping Auto ✓ Starting at: 1/1/2014 ✓ Ending at: 1/1/2015 By Seconds Minutes Hours Days Months Quarters Years Number of c OK | Pivottable Tools | Dr. Izwan Nizal Bin M.<br>Search<br>Fields, Items, & Sets -<br>Columnationships<br>Calculations<br>Calculation | contable Shaharane                                | columns          |
| 15 12-Ja<br>16 13-Ja<br>17 14-Ja<br>18 15-Ja<br>19 16-Ja<br>20 17-Ja<br>21 18-Ja                                                                                                    | n El Group<br>n Move<br>n Kemoye "date"<br>n Field Settings<br>PivotTable Options                                                                                                    | ta Dashboard +                                                                                                    |                                                                                                    |                  |                                                                                                    | Rows $\Sigma$ te $\checkmark$ Defer Layout Update | Values<br>Update |

| File Home      | Insert Draw                                                      | Page Layout                | Formulas                                         | Data Review                                                             | View Help             | p <mark>Analyze</mark> De | sign 🔎 Sea       | arch                                                                |                      |                   |                 |                         |                             |                  |                  |                    |                     |                       |                       |                |        |   |
|----------------|------------------------------------------------------------------|----------------------------|--------------------------------------------------|-------------------------------------------------------------------------|-----------------------|---------------------------|------------------|---------------------------------------------------------------------|----------------------|-------------------|-----------------|-------------------------|-----------------------------|------------------|------------------|--------------------|---------------------|-----------------------|-----------------------|----------------|--------|---|
| PivotTable     | e Field:<br>of visitors<br>ield Settings Down Up<br>Active Field | →Grou<br>理Ung<br>『二章 団Grou | up Selection<br>roup<br>up Field<br><b>Group</b> | Insert Slicer Insert Timeline Insert Timeline Insert Connections Filter | Refresh Chan<br>Sou   | ge Data<br>urce *         | ivotTable        | Fields, Items, & Sets<br>OLAB Tool<br>Relationships<br>Calculations | PivotChart Re        | eci<br>Pi<br>ol:  |                 |                         |                             |                  |                  |                    |                     |                       |                       |                |        |   |
| C3 *           | $: \times \checkmark f_x$                                        | Sum of visito              | rs                                               |                                                                         | Incort Calcula        | tad Field                 |                  |                                                                     | 2 ×                  |                   |                 |                         |                             |                  |                  |                    |                     |                       |                       |                |        |   |
| A              | В                                                                | с                          | D                                                | E F                                                                     |                       | ned Held                  |                  |                                                                     | dd .                 | - i               |                 |                         |                             |                  |                  |                    |                     |                       |                       |                |        |   |
| 2              |                                                                  |                            |                                                  |                                                                         | Name: Bou             | unce Rate                 |                  |                                                                     | uu                   | i i               |                 |                         |                             |                  |                  |                    |                     |                       |                       |                |        |   |
| 3 Row Labels   | <ul> <li>Sum of visit count S</li> </ul>                         | um of visitors S           | ium of bounce                                    | s                                                                       | Por <u>m</u> ula: - 5 | ounces/ visitors          |                  | De                                                                  | lete                 | a                 |                 |                         |                             |                  |                  |                    |                     |                       |                       |                |        |   |
| 4 Jan          | 926                                                              | 1696                       | 92                                               | 6                                                                       | Colds.                |                           |                  |                                                                     |                      |                   |                 |                         |                             |                  |                  |                    |                     | _                     |                       |                |        |   |
| 5 Feb          | 819                                                              | 1602                       | 92                                               | 9                                                                       | visitor type          |                           | <b>^</b>         | A 1                                                                 | В                    | с                 | D               | E                       | F G H                       | 1                | J                | K L                | м                   | N O                   | Р                     | Q              | R      |   |
| 7 Apr          | 879                                                              | 1616                       | 90                                               | 6                                                                       | visit count           |                           |                  | 2<br>3 Row Labels = 5                                               | um of visit count Su | um of visitors Su | m of bounces Su | m of Bounce Rate        | Value Field Settings        |                  | -                | -                  |                     |                       |                       |                |        | į |
| 8 May          | 866                                                              | 1703                       | 95                                               | 4                                                                       | country               |                           |                  | 4 Jan                                                               | 926                  | 1696              | 926             | 0.545990566             | Source Name: Bounce Rate    |                  |                  | Format Cells       |                     |                       |                       |                | 7      |   |
| 9 Jun          | 855                                                              | 1656                       | 96                                               | 8                                                                       | date                  |                           | _                | 6 Mar                                                               | 1053                 | 2084              | 1144            | 0.548944355             | Custom Name: Sum of Bou     | ince Rate        |                  | Number             |                     |                       |                       |                |        |   |
| 10 Jul         | 840                                                              | 1664                       | 97                                               | 6                                                                       | new visits            |                           |                  | 7 Apr<br>8 May                                                      | 879<br>866           | 1616<br>1703      | 906<br>954      | 0.560643564 0.560187904 | Summarize Values By         | ihow Values As   |                  | General            | San                 |                       |                       |                |        |   |
| 11 Aug         | 855                                                              | 1802                       | 113                                              | 4                                                                       | percent new v         | isits                     | ~                | 9 Jun                                                               | 855                  | 1656              | 968             | 0.584541063             | Summarize value field b     | у                |                  | Currency           | 589                 | à                     |                       |                |        |   |
| 12 Sep         | 780                                                              | 1557                       | 100                                              | 1                                                                       | $\sim$                | Insert                    | t Fi <u>e</u> ld | 10 Jul<br>11 Aug                                                    | 840                  | 1664              | 976<br>1134     | 0.586538462             | Choose the type of calculat | ion that you wan | nt to use to sun | Date               | Decim               | al places:            | ÷                     |                |        |   |
| 13 Oct         | 191                                                              | 349                        | 21                                               | 0                                                                       | -                     |                           |                  | 12 Sep                                                              | 780                  | 1557              | 1001            | 0.6428.5019             | Sum                         | ,                | ^                | Percentage         |                     |                       |                       | /              |        |   |
| 14 Nov         | 969                                                              | 2229                       | 149                                              | 9                                                                       | -                     |                           |                  | 14 Nov                                                              | 969                  | 2229              | 1499            | 0.672498878             | Average                     |                  |                  | Scientific<br>Text |                     | -                     |                       |                |        |   |
| 15 Dec         | 967                                                              | 2249                       | 154                                              | 5                                                                       |                       |                           |                  | 15 Dec<br>16 Grand Total                                            | 967<br>10000         | 2249              | 1545            | 0.686971988             | Min                         |                  | ~                | Special<br>Custom  |                     |                       |                       |                |        |   |
| 10 Grand Total | 10000                                                            | 20207                      | 1219.                                            | 2                                                                       |                       |                           |                  | 17                                                                  | 10000                | 20207             | 12152           | 0.003333273             |                             |                  |                  |                    |                     |                       |                       |                |        |   |
| 18             |                                                                  |                            |                                                  |                                                                         |                       |                           |                  | 18                                                                  |                      |                   |                 |                         | Number Format               |                  | ОК               |                    |                     |                       |                       |                |        |   |
| 19             |                                                                  |                            |                                                  |                                                                         |                       |                           |                  | 20                                                                  |                      |                   |                 |                         |                             | _                | _                |                    |                     |                       |                       |                |        |   |
|                |                                                                  |                            |                                                  |                                                                         |                       |                           |                  | 22                                                                  |                      |                   |                 |                         |                             |                  |                  |                    | $\sim$              |                       |                       |                |        |   |
|                |                                                                  |                            |                                                  |                                                                         |                       |                           |                  | 23                                                                  |                      |                   |                 |                         |                             |                  |                  | Percentage format  | s multiply the cell | value by 100 and disp | plays the result with | n a percent sy | mbol.  |   |
|                |                                                                  |                            |                                                  |                                                                         |                       |                           |                  | 25<br>26                                                            |                      |                   |                 |                         |                             |                  |                  | -                  |                     |                       |                       |                |        |   |
|                |                                                                  |                            |                                                  |                                                                         |                       |                           |                  | 27 28                                                               |                      |                   |                 |                         |                             |                  |                  |                    |                     |                       |                       |                |        |   |
|                |                                                                  |                            |                                                  |                                                                         |                       |                           |                  | 29                                                                  |                      |                   |                 |                         |                             |                  |                  |                    | _                   |                       |                       | DK             | Cancel | f |
|                |                                                                  |                            |                                                  |                                                                         |                       |                           |                  |                                                                     |                      |                   |                 |                         |                             |                  |                  |                    |                     |                       |                       |                |        |   |

▼ : × ✓ f<sub>\*</sub> Row Labels 13 Insert Chart ? × F G H I J K Α в с D Е L All Charts 2 Headline Figure ✓ Recent Row Labels - Sum of visit count Sum of visitors Sum of bounces Sum of Bounce Rate Row Labels Y Sum of visit count Sum of visitors Templates 4 Jan 926 1696 926 55% Jan 926 1696 Column 5 Feb 819 1602 929 58% Feb 819 1602 🚧 Line Line Mar 1053 2084 1144 55% Mar 1053 2084 Apr 879 56% 1616 906 Apr 879 1616 D Pie May 866 1703 954 56% May 866 1703 📑 Bar Jun 855 1656 968 58% Jun 855 1656 阏 Area Jul 840 1664 976 59% Jul 840 1664 1 Aug 2 Sep 3 Oct 855 1802 1134 63% Aug 855 1802 X Y (Scatter) 780 1557 1001 64% Sep 780 1557 🕼 Map Oct 191 349 210 60% 191 349 Sum of visit count Sum of visitors Stock 4 Nov 969 2229 1499 67% 969 2229 Nov 2500 Ar Surface 5 Dec 967 967 2249 1545 69% Dec 2249 6 Grand Total 10000 12192 60% 10000 20207 20207 Grand Total 🙀 Radar 2000 Treemap 1500 Sunburst Move Up t count Histogram 1000 9 Box & Whisker 500 Materfall 🗑 Funnel Y Move to Report Filter 0 Jan Feb Mar Apr May Jun III Move to Axis Fields (Categories) Combo date 🔻 Move to Legend Fields (Series) OK Hide Legend Field Buttons on Chart Hide All Field Buttons on Chart × Remove Field Field Settings..

shboard (+)

| Row Labels 🔻 | c (1           |             |                    |
|--------------|----------------|-------------|--------------------|
|              | Sum of bounces | Row Labels  | Sum of Bounce Rate |
| Jan          | 926            | Jan         | 55%                |
| Feb          | 929            | Feb         | 58%                |
| Mar          | 1144           | Mar         | 55%                |
| Apr          | 906            | Apr         | 56%                |
| May          | 954            | May         | 56%                |
| Jun          | 968            | Jun         | 58%                |
| Jul          | 976            | Jul         | 59%                |
| Aug          | 1134           | Aug         | 63%                |
| Sep          | 1001           | Sep         | 64%                |
| Oct          | 210            | Oct         | 60%                |
| Nov          | 1499           | Nov         | 67%                |
| Dec          | 1545           | Dec         | 69%                |
| Grand Total  | 12192          | Grand Total | 60%                |

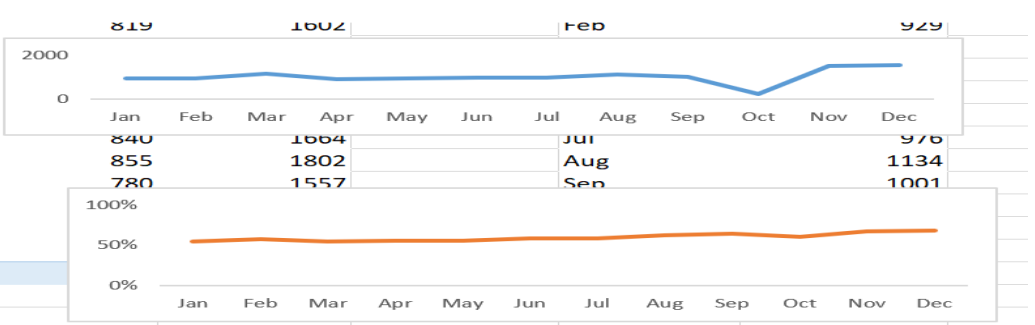

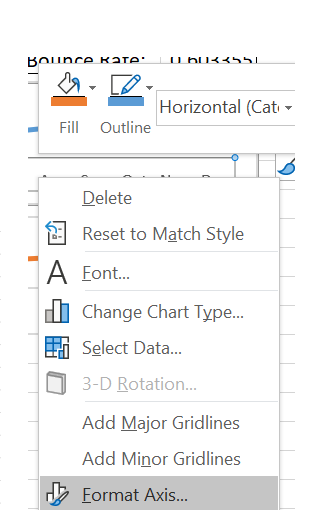

| Format Axis                               |              | ×        |
|-------------------------------------------|--------------|----------|
|                                           | 10113        |          |
|                                           |              |          |
| Un τιc <u>κ</u> marks                     |              |          |
| Between tick marks                        |              |          |
| Categories in reverse                     | order        |          |
| ▲ Tick Marks                              |              |          |
| Interval <u>b</u> etween marks            | 1            |          |
| Major type                                | None 🔻       |          |
| Minor type                                | None 🔻       |          |
| ▲ Labels                                  |              |          |
| Interval between labels                   |              |          |
| Automatic                                 | Next to Axis |          |
| <ul> <li>Specify interval unit</li> </ul> | High         |          |
| Distance from axis                        | Low          |          |
| Label Desition                            | None         |          |
| Laber Position                            | High         | 님        |
| b Number                                  |              | <b>_</b> |

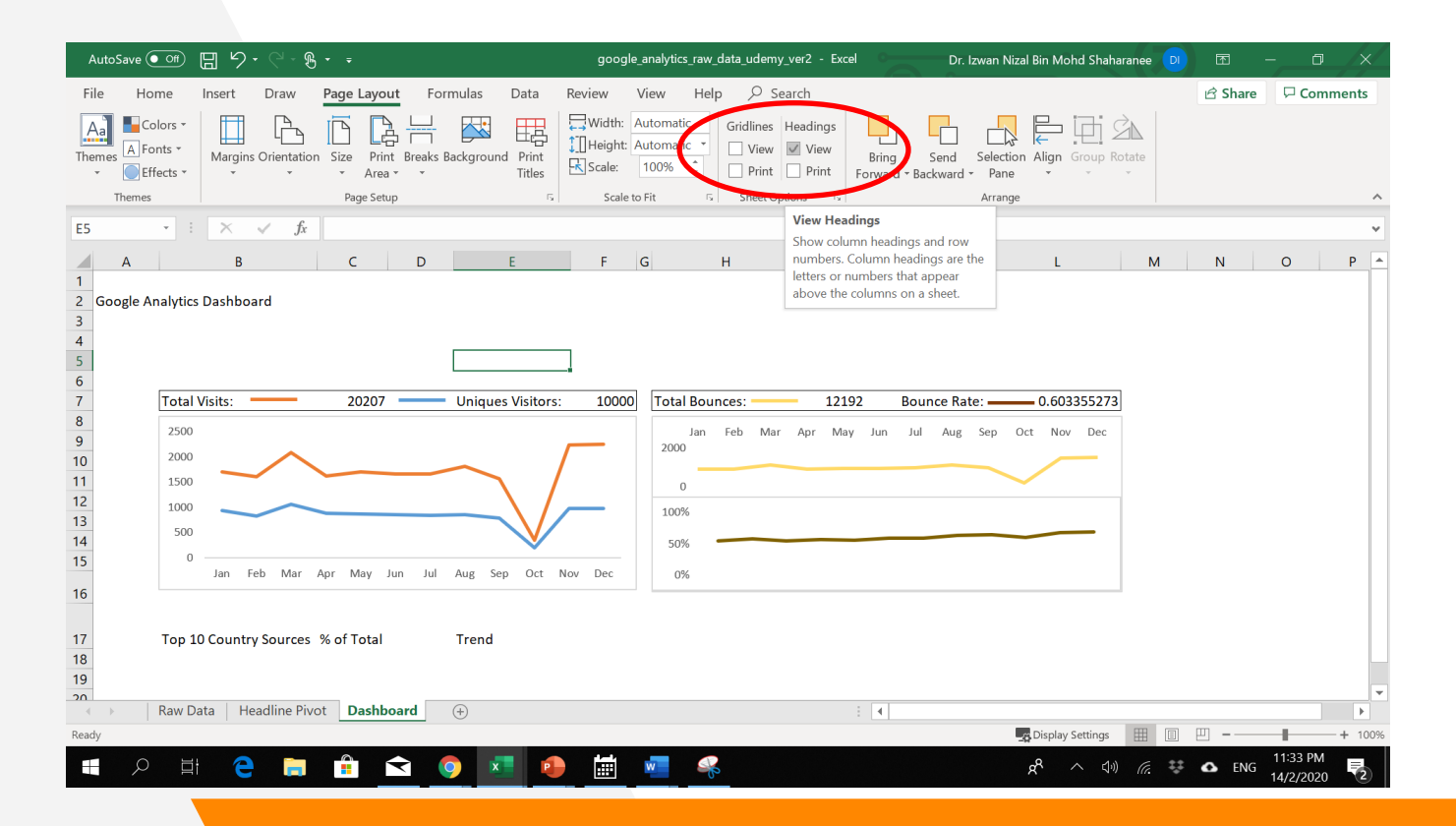

| AutoSave 👓 🗄 🦻                     | • ୧ - ୫ - •                                                       | google_analytics_raw_data_udemy_ver                                                                                                    | 2 - Excel               | PivotTable Too     | ls Dr. Izw                                           | an Nizal Bin Mohd Shaharanee          | o 🗉 –                              | a /×/      |
|------------------------------------|-------------------------------------------------------------------|----------------------------------------------------------------------------------------------------|-------------------------|--------------------|------------------------------------------------------|---------------------------------------|------------------------------------|------------|
| File Home Insert                   | Draw Page Layou                                                   | ut Formulas Data Review                                                                                                    | View Help               | Analyze De         | esign 🔎 Search                                       |                                       | பி Share                           | Comments   |
| Paste V<br>Clipboard 5             | • 11 • A <sup>*</sup> A <sup>*</sup><br>□ • <u>◊</u> • <u>A</u> • | = = = ≫ - 22 Wrap Text<br>= = = = = = = = = =<br>Alignment                                                                                                    | Percentage              | ▼ E<br>Con<br>Form | ditional Format as Cell<br>atting * Table * Styles * | Insert Delete Format                  | Sort & Find &<br>Filter * Select * | Jideas     |
| C4 - 1 ×                           | √ fr 0.801702                                                     | 238036324%                                                                                                    |                         |                    |                                                      |                                       |                                    | ~          |
| A<br>1<br>2 Top 10 Country Sources | В                                                                 | $\begin{array}{c c} D & E & F \\ \hline Calibri & 11 & A^{^{*}} A^{^{*}} & \hline B & I \equiv \underbrace{\diamond} \cdot A & \overline{A} & \hline H \cdot \widehat{\otimes} & \underbrace{\diamond} & a \\ \end{array}$ | G 9                     | н                  | J K                                                  | PivotTable Fields to add t            | elds                               | • ×<br>⊗•  |
| 4 (not set)                        | 162                                                               | 0.8~                                                                                                    |                         |                    |                                                      | Search                                |                                    | Q          |
| 5 Afghanistan                      | 1                                                                 | 0.0 Copy                                                                                                    | No Calculation          |                    |                                                      | Lisource                              |                                    |            |
| 6 Albania                          | 8                                                                 | 0.0 Eormat Cells                                                                                                    | ✓ % of Grand Tota       | le                 |                                                      | v country                             |                                    | <b>^</b>   |
| 7 Algeria                          | 14                                                                | 0.0 Number Format                                                                                                    | % of Column To          | stal               |                                                      | data                                  |                                    |            |
| 8 Andorra                          | 2                                                                 | 0.0 D. Defect                                                                                                    | 0/ -f D T-t-l           |                    |                                                      | uisitere                              |                                    |            |
| 9 Antigua & Barbuda                | 1                                                                 | 0.0                                                                                                    | 76 OF NOW FOLD          |                    |                                                      |                                       |                                    |            |
| 10 Argentina                       | 194                                                               | 0.9 <u>S</u> ort ▶                                                                                                    | % <u>O</u> 1            |                    |                                                      |                                       |                                    | *          |
| 11 Armenia                         | 20                                                                | 0.1 × Remove "Sum of visitors2"                                                                                                    | % of <u>P</u> arent Rov | v Total            |                                                      | Dercent new visits                    |                                    |            |
| 12 Aruba                           | 4                                                                 | 0.0 Summarize Values By                                                                                                    | % of Parent Col         | umn Total          |                                                      | Drag fields between a                 | reas below:                        |            |
| 13 Australia                       | 1391                                                              | 6.8 Character to be the                                                                                                    | % of Parent Tot         | al                 |                                                      | T Filters                             | III Column                         | c          |
| 14 Austria                         | 165                                                               | 0.8 Show vgiues As                                                                                                    | Difference From         |                    |                                                      | - riters                              | S with                             | -          |
| 15 Azerbaijan                      | 12                                                                | 0.0 Value Field Settings                                                                                                    | Difference From         |                    |                                                      |                                       | 2. Values                          | ÷          |
| 16 Bahrain                         | 9                                                                 | 0.0 PivotTable Options                                                                                                    | 76 Digference Fro       | om                 |                                                      |                                       |                                    |            |
| 17 Bangladesh                      | 145                                                               | 0.7 Hide Field List                                                                                                    | Running Total Ir        | <b>.</b>           |                                                      | = Rows                                | Σ Values                           |            |
| 18 Barbados                        | 7                                                                 | 0.0                                                                                                    | % Running Tota          | l In               |                                                      | country                               | T Sum of site                      | itors 🗶 🔺  |
| 19 Belarus                         | 59                                                                | 1 70%                                                                                                    | Rank Smallest to        | o Largest          |                                                      | country                               | Sumorve                            | 1015       |
| 20 Belgium<br>21 Bolivia           | 544                                                               | 0.05%                                                                                                    | Rank Largest to         | Smallest           |                                                      |                                       | Sum of vis                         | itors2 🔻 🔫 |
| Sheet4 Rawl                        | 13<br>13<br>Data Headline Pivot                                   | Dathoard (A)                                                                                                    | Index                   |                    |                                                      | Defer Layout Upda                     | ate                                | Update     |
| Jieet4 Rawi                        | Pata Freduine Proot                                               | Dashooard                                                                                                    | More Options            |                    |                                                      | Disalas Cattings III                  | m m -                              |            |
|                                    |                                                                   |                                                                                                    | and Optionshi           | _                  |                                                      | -purspray settings                    |                                    | · · · 1009 |
| - P II 🤁                           | i 💼 🥫 🕯                                                           | 玄 🌻 💶 🧔 🖆                                                                                                    | 🗾 🦂                     |                    |                                                      | $\mathfrak{K}^{R} \land \mathfrak{G}$ | 🐺 🙆 ENG 1                          | 4/2/2020   |

|    | А                     | В      | с                        | (     | 0   | E            | F            |
|----|-----------------------|--------|--------------------------|-------|-----|--------------|--------------|
| 1  |                       | Calib  |                          | - 0   | 4.9 | ET I         |              |
| 2  | Top 10 Country Source | s D    |                          | 0.0   |     |              |              |
| 3  | Row Labels            | Sum of |                          | iŏ →i | 5 🕎 |              |              |
| 4  | United States         | - 4    | 08/ 7/ 66%               |       |     |              |              |
| 5  | India                 | LB     | Copy                     |       |     |              |              |
| 6  | Australia             |        | Format Cells             |       |     |              |              |
| 7  | United Kingdom        |        | Number Format            |       |     |              |              |
| 8  | Russia                | П.     | Defrech                  |       |     |              |              |
| 9  | Spain                 | lø     | Retresh                  | _     |     |              |              |
| 10 | Netherlands           |        | Sort                     | Þ     | ₽↓  | Sort Smalles | t to Largest |
| 11 | Germany               | ×      | Remove "Sum of visitors" |       | Z↓  | Sort Largest | to Smallest  |
| 12 | Canada                |        | Cummarine Values Du      |       |     | More Sort O  | ntions       |
| 13 | France                |        | Summarize values by      |       |     | Mole Solt O  | puons        |
| 14 | Belgium               |        | Show Values As           | •     |     |              |              |
| 15 | Taiwan                |        | Value Field Settings     |       |     |              |              |
| 16 | Italy                 |        | PivotTable Options       |       |     |              |              |
| 17 | Brazil                |        | Ulda Fladd Lat           |       |     |              |              |
| 18 | Sweden                |        | riide riei <u>d</u> List |       |     |              |              |

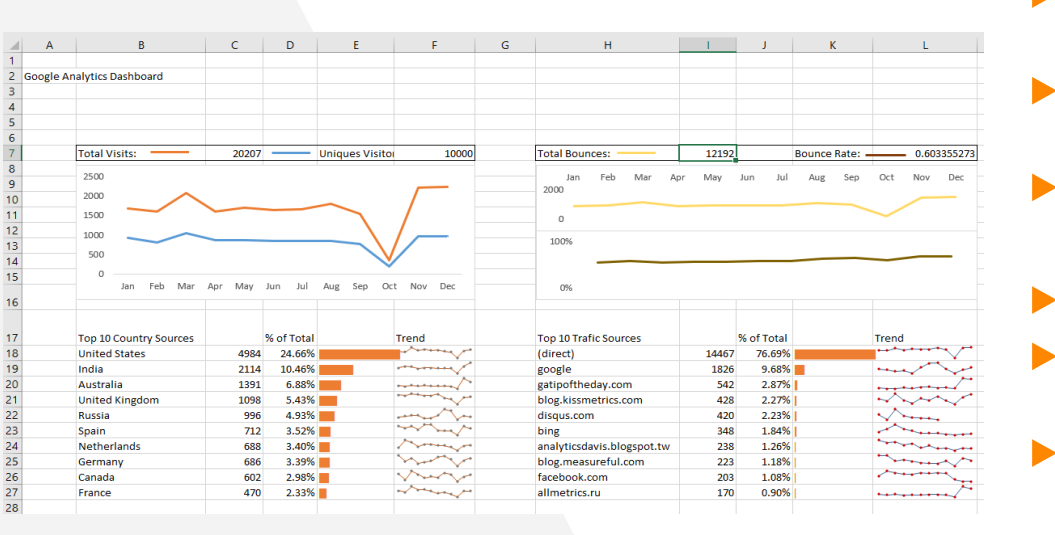

- B8 =country!A4
- C8=GETPIVOTDATA("Sum of visitors",country!\$A\$3,"country",B18)
- D8 =GETPIVOTDATA("Sum of visitors2",country!\$A\$3,"country",B18)
- E8=REPT("|",C18/MAX(\$C\$18:\$C\$27)\*100)

H8=source!A4

I8=GETPIVOTDATA("Sum of visitors",source!\$A\$3,"source",H18)

J8=GETPIVOTDATA("Sum of visitors2",source!\$A\$3,"source",H18)

K8=REPT("|",I18/MAX(\$I\$18:\$I\$27)\*100)

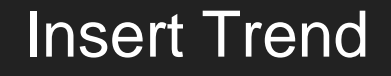

## Country

- Select F1:F27
- Insert >Sparklines>Line> Data Range (Jan: Feb)
- Show >Marker
- Source
  - Select L1:L27
  - Insert >Sparklines>Line> Data Range (Jan: Feb)
  - Show >Marker

# HeaderLine Pivot Sheet Click on any cell contains Values

| Insert      | Draw             | Page Layout    | Formulas            | Data Review          | View Hel       | p Ai   | nalyze Desig     | n 🔎 Search    |        |                    |
|-------------|------------------|----------------|---------------------|----------------------|----------------|--------|------------------|---------------|--------|--------------------|
| ended Table | Illustrat        | ions OMy Add   | I-ins 🕑<br>-ins 👻 👔 | Recommended Official |                | PivotC | hart 3D<br>Map * | Line Column W | /in/ S | icer Timeline      |
|             |                  | Add            | -ins                |                      | Charts         |        | G Tours          | Sparklines    |        | Filters Links      |
| : ×         | $\checkmark f_X$ | 1616           |                     |                      |                |        |                  |               |        |                    |
| 1           |                  | J              | К                   | L                    | м              | N      | 0                | Р             |        | ·                  |
|             |                  |                |                     |                      |                |        | Insert Slicers   | ?             | ×      | PivotTable         |
|             |                  |                |                     |                      |                |        |                  |               | _      | Choose fields to a |
| Sum of vis  | sit count S      | um of visitors |                     | Row Labels 👻         | Sum of bounces |        | visitor type     |               |        | Court              |
|             | 926              | 1696           |                     | Jan                  | 926            |        | visit count      |               |        | Search             |
|             | 819              | 1602           |                     | Feb                  | 929            |        | source           |               |        | visitor type       |
|             | 1053             | 2084           |                     | Mar                  | 1144           |        |                  |               |        | visit count        |
|             | 879              | 1616           |                     | Apr                  | 906            |        |                  |               |        |                    |
|             | 866              | 1703           |                     | May                  | 954            |        | Gate             |               |        | Source             |
|             | 855              | 1656           |                     | Jun                  | 968            |        | visitors         |               |        | Country            |
|             | 840              | 1664           |                     | Jul                  | 976            |        | new visits       |               |        | ✓ date             |
|             | 855              | 1802           |                     | Aug                  | 1134           |        | percent new      | visits        |        | ✓ visitors         |
|             | 780              | 1557           |                     | Sep                  | 1001           |        | bounces          |               |        |                    |
|             | 191              | 349            |                     | Oct                  | 210            |        | entrance hou     | nce rate      |        | Drag fields betwe  |
|             | 969              | 2229           |                     | Nov                  | 1499           |        |                  |               |        | T Filters          |
|             | 967              | 2249           |                     | Dec                  | 1545           |        | time on site     |               |        | - Theory           |
|             | 10000            | 20207          |                     | Grand Total          | 12192          |        | avg time on s    | iite          |        |                    |
|             |                  |                |                     |                      |                |        |                  |               |        |                    |
|             |                  |                |                     |                      |                |        |                  |               |        | ≡ Rows             |

| AutoSave 💽 off) 📙 🍤 - 🖓 -                                      | _ <b>₽</b> -        | google_analyt | ics_raw_data_udemy_ | ver2 - Excel | Slicer Tools                    |                 | Dr. Izwan    | Nizal Bin Mohd !              | Shaharane                  |
|----------------------------------------------------------------|---------------------|---------------|---------------------|--------------|---------------------------------|-----------------|--------------|-------------------------------|----------------------------|
| File Home Insert Draw                                          | Page Layout         | Formulas      | Data Review         | View H       | elp Options                     | ✓ Search        |              |                               |                            |
| licer Caption:<br>late Report<br>E Slicer Settings Connections |                     |               |                     |              | Bring Send<br>Forward * Backwar | Selection Align | Group Notate | Columns<br>Columns<br>Height: | : 12<br>).67 cm<br>).31 cm |
| Slicer                                                         |                     | Slicer Sty    | les                 |              |                                 | Arrange         |              | But                           | tons                       |
| ate 1 🔹 🗄 🔀 🗸 🧹 .                                              | fx                  |               |                     |              |                                 |                 |              |                               |                            |
| A B C                                                          | D E                 | F             | G H                 | 1            | J K                             | L               | M N          | O P                           | Q                          |
| Soogle Analytics Dashboard                                     |                     |               |                     |              |                                 |                 |              |                               |                            |
| 0 0 0                                                          |                     |               |                     |              |                                 |                 |              |                               |                            |
|                                                                |                     |               |                     |              |                                 |                 |              |                               |                            |
| Tc                                                             | Uniques Visitors:   | 10000         | Total Bounces:      | 12192        | Bounce Rate:                    | 0.603355273     |              |                               |                            |
| 1                                                              |                     |               | Jan Feb<br>2000     | Mar Apr May  | Jun Jul Aug Sep                 | Oct Nov Dec     |              |                               |                            |
|                                                                |                     | / =           | 0                   |              |                                 | $\checkmark$    |              |                               |                            |
| 1                                                              | $ \longrightarrow $ |               | 100%                |              |                                 |                 |              |                               |                            |
| N/                                                             | Jun Jul Aug Sep Oct | Nov Dec       | 0%                  |              |                                 |                 |              |                               |                            |
| 0 0 0                                                          |                     |               |                     |              |                                 |                 |              |                               |                            |

date

Jan Feb Mar

Apr May Jun

Jul Aug žΞ

|    | A | В                      | с     | D          | E                 | F                                                                                                    | G           | н                          | I.       | J          | к              | L                                                                                                    |
|----|---|------------------------|-------|------------|-------------------|----------------------------------------------------------------------------------------------------|-------------|----------------------------|----------|------------|----------------|----------------------------------------------------------------------------------------------------|
| 1  |   |                        |       |            |                   | Coordo An                                                                                                    | abities Dec | bboard                     |          |            |                |                                                                                                    |
| 2  |   |                        |       |            |                   | Google All                                                                                                    | alytics Das | inpoaru                    |          |            |                | - D                                                                                                    |
| 4  |   | date                   |       |            |                   |                                                                                                    |             |                            |          |            |                | °= ∖x́                                                                                                    |
| 5  |   | Jan Feb                | Mar   | Ap         | or May            | Jun                                                                                                    | Jul         | Aug Sep                    | Oct      | 1          | Nov De         | ec û                                                                                                    |
| 6  |   |                        |       |            |                   |                                                                                                    |             |                            |          |            |                | •                                                                                                    |
| 7  |   | Total Visits:          | 20207 |            | Uniques Visitors: | 10000                                                                                                    |             | Total Bounces:             | 12192    |            | Bounce Rate: • | 0.603355273                                                                                                    |
| 8  |   | 2500                   |       |            |                   |                                                                                                    |             |                            |          | hur hel    | Aug. 644       | Ort New Dec                                                                                                    |
| 9  |   | 2500                   |       |            |                   |                                                                                                    |             | 2000 Jan Peb Mar Ap        | ir iviay | Jun Jui    | Aug Sep        | Oct NOV Dec                                                                                                    |
| 10 |   | 2000                   |       |            |                   |                                                                                                    |             |                            |          |            |                |                                                                                                    |
| 11 |   | 1500                   |       |            |                   |                                                                                                    |             | 0                          |          |            |                | $\sim$                                                                                                    |
| 12 |   | 1000                   |       |            |                   |                                                                                                    |             | 100%                       |          |            |                |                                                                                                    |
| 13 |   | 500                    |       |            |                   |                                                                                                    |             | 100/0                      |          |            |                |                                                                                                    |
| 14 |   | 0                      |       |            |                   |                                                                                                    |             |                            |          |            |                |                                                                                                    |
| 15 |   | Jan                    | Feb   |            | Mar               | Apr                                                                                                    |             | 0%                         |          |            |                |                                                                                                    |
| 16 |   |                        |       |            |                   |                                                                                                    |             |                            |          |            |                |                                                                                                    |
|    |   |                        |       |            |                   |                                                                                                    |             |                            |          |            |                |                                                                                                    |
| 17 |   | Top 10 Country Sources |       | % of Total |                   | Trend                                                                                                    |             | Top 10 Trafic Sources      |          | % of Total |                | Trend                                                                                                    |
| 18 |   | United States          | 4984  | 24.66%     | 5                 | and a second of the                                                                                                    |             | (direct)                   | 14467    | 76.69%     |                | ++**+***                                                                                                    |
| 19 |   | India                  | 2114  | 10.46%     | i <b>11</b>       | manna p                                                                                                    |             | google                     | 1826     | 9.68%      |                | man the                                                                                                    |
| 20 |   | Australia              | 1391  | 6.88%      | 5                 | ~~~~~~                                                                                                    |             | gatipoftheday.com          | 542      | 2.87%      |                | ····                                                                                                    |
| 21 |   | United Kingdom         | 1098  | 5.43%      | 5                 | and a second and                                                                                                    |             | blog.kissmetrics.com       | 428      | 2.27%      |                |                                                                                                    |
| 22 |   | Russia                 | 996   | 4.93%      | 5                 |                                                                                                    |             | disqus.com                 | 420      | 2.23%      | 1              | V.                                                                                                    |
| 23 |   | Spain                  | 712   | 3.52%      | 5                 | mar and a second second |             | bing                       | 348      | 1.84%      | 1              |                                                                                                    |
| 24 |   | Netherlands            | 688   | 3.40%      | 5                 | 1 million                                                                                                    |             | analyticsdavis.blogspot.tw | 238      | 1.26%      | 1              |                                                                                                    |
| 25 |   | Germany                | 686   | 3.39%      |                   | mar yo                                                                                                    |             | blog.measureful.com        | 223      | 1.18%      |                | And a start of the start of the |
| 26 |   | Canada                 | 602   | 2.98%      |                   | $\sim$                                                                                                    |             | facebook.com               | 203      | 1.08%      |                | ×                                                                                                    |
| 27 |   | France                 | 470   | 2.33%      | 5                 |                                                                                                    |             | allmetrics.ru              | 170      | 0.90%      |                | *******                                                                                                    |
| 28 |   |                        |       |            |                   |                                                                                                    |             |                            |          |            |                |                                                                                                    |

| C2  | ~              | $\therefore$ $\checkmark$ $f_x$ | =A4&" to "&     | &OFFSET(A4,COU | NTA(A4:A20)-2,) |
|-----|----------------|---------------------------------|-----------------|----------------|-----------------|
|     | А              | В                               | С               | D              | E               |
| 2   | Headline Figur | e                               | Jan to Dec      |                |                 |
| 3   | Row Labels 💌   | Sum of visit count              | Sum of visitors | Sum of bounces | Sum of Bounce   |
| 4   | Jan            | 926                             | 1696            | 926            |                 |
| 5   | Feb            | 819                             | 1602            | 929            |                 |
| 6   | Mar            | 1053                            | 2084            | 1144           | B2              |
| 7   | Apr            | 879                             | 1616            | 906            |                 |
| 8   | Mav            | 866                             | 1703            | 954            | 1               |
| 9   | Jun            | 855                             | 1656            | 968            | 2               |
| 10  | Jul            | 840                             | 1664            | 976            | 4               |
| 11  | Αμσ            | 855                             | 1802            | 1134           | 6               |
| 12  | Sen            | 780                             | 1557            | 1001           | 7 8             |
| 12  | Oct            | 101                             | 2/0             | 210            | 9               |
| 1.4 | Nev            | 191                             | 245             | 1400           | 11              |
| 14  | NOV            | 969                             | 2229            | 1499           | 12              |
| 15  | Dec            | 967                             | 2249            | 1545           | 14              |
| 16  | Grand Total    | 10000                           | 20207           | 12192          | 15              |
| 17  |                |                                 |                 |                | 16              |
|     |                |                                 |                 |                |                 |

| e Rate<br>55%<br>B2 · : × fx ="Google Analytics Dashboard "&'Headline Pivot'IC2<br>A B C D E F G H I J K L<br>Google Analytics Dashboard Jan to Dec<br>date<br>Jan Feb Mar Apr May Jun Jul Aug Sep Oct Nov Dec C<br>Total Visits: 20207 Uniques Visitors: 10000<br>Total Bounce Rate: 0.603352<br>2000<br>2 2000<br>2 2000<br>5 0 0 Jan Feb Mar Apr May Jun Jul Aug Sep Oct Nov Dec<br>5 0 0 Jan Feb Mar Apr May Jun Jul Aug Sep Oct Nov Dec<br>5 0 0 Jan Feb Mar Apr May Jun Jul Aug Sep Oct N                                                                                                    |        |                        |                    |                        |                            |                    |                                        |
|----------------------------------------------------------------------------------------------------|--------|------------------------|--------------------|------------------------|----------------------------|--------------------|----------------------------------------|
| 55%         B2       i       fx       ="Google Analytics Dashboard "&'Headline Pivot'IC2         A       B       C       D       E       F       G       H       I       J       K       L         Image: Sep oct       D       E       F       G       H       I       J       K       L         Image: Sep oct       Nov       Dec       Image: Sep oct       Nov       Dec </th <th>e Rate</th> <th></th> <th></th> <th></th> <th></th> <th></th> <th></th>                                                                                                    | e Rate |                        |                    |                        |                            |                    |                                        |
| B2 : X fx ="Google Analytics Dashboard "&'Headline Pivot'IC2<br>A B C D E F G H J K L<br>Google Analytics Dashboard Jan to Dec<br>date E F G H J K L<br>Google Analytics Dashboard Jan to Dec<br>1 Jan Feb Mar Apr May Jun Jul Aug Sep Oct Nov Dec<br>2 200<br>2 200<br>2 200<br>3 1000<br>3 1000<br>3 1000<br>3 1000<br>3 1000<br>3 1000<br>3 1000<br>4 100<br>5 0 Jan Feb Mer Apr May Jun Jul Aug Sep Oct Nov Dec<br>5 100<br>4 1000<br>5 100<br>3 1000<br>5 100<br>4 100<br>5 100<br>5 100<br>5 100<br>6 1006<br>5 100<br>6 1006<br>5 100<br>6 1006<br>5 100<br>6 1006<br>6 1006<br>7 10p 10 Country Sources<br>5 40 f Total<br>6 495<br>6 495<br>6 495<br>6 495<br>6 495<br>6 495<br>6 495<br>6 495<br>6 495<br>6 495<br>6 495<br>6 495<br>6 495<br>6 100<br>6 1006<br>6 1006<br>6 1006<br>6 1006<br>7 100 Trafic Sources<br>7 10 10 Country Sources<br>8 0 f Total<br>1006<br>1006 | 55%    |                        |                    |                        |                            |                    |                                        |
| B2 i k fx = "Google Analytics Dashboard "& Headline Pivot*IC2<br>A B C D E F G H I J K L<br>Google Analytics Dashboard Jan to Dec<br>date $E$ $E$ $E$ $F$ $G$ $H$ I J K L<br>Google Analytics Dashboard Jan to Dec<br>date $E$ $E$ $F$ $G$ $H$ I J K L<br>Coogle Analytics Dashboard Jan to Dec<br>1 an Feb Mar Apr May Jun Jul Aug Sep Oct Nov Dec<br>5 0 J Jan Feb Mar Apr May Jun Jul Aug Sep Oct Nov Dec<br>5 0 J Jan Feb Mar Apr May Jun Jul Aug Sep Oct Nov Dec<br>6 1 Joos<br>6 1 Joos<br>6 1 Joos<br>7 Top 10 Country Sources S % of Total Trend<br>9 J Australia<br>9 J Australia<br>9 J Australia<br>9 J Australia<br>9 J Australia<br>9 Australia<br>1 Org 10 Trafic Sources S % of Total Trend<br>1 Org 10 Trafic Sources S % of Total Trend<br>2 Org 10 Trafic Sources S % of Total Trend<br>3 Org 10 Trafic Sources S % of Total Trend<br>3 Org 10 Trafic Sources S % of Total Trend<br>3 Org 10 Trafic Sources S % of Total Trend<br>3 Org 10 Trafic Sources S % of Total Trend<br>4 Org 10 Country Source S % of Total Trend<br>3 Org 10 Trafic Source S % of Total Trend<br>3 Org 10 Trafic Source S % of Total Trend<br>4 Org 10 Country Source S % of Total Trend<br>4 Org 10 Country Source S % of Total Trend<br>4 Org 10 Country Source S % of Total Trend<br>4 Org 10 Country Source S % of Total Tr                                                                                                    | 5570   |                        |                    |                        |                            | 71                 |                                        |
| B2 <i>fx</i> = "Google Analytics Dashboard "&'Headline Pivot'IC2<br>A B C D E F G H J K L<br>Google Analytics Dashboard Jan to Dec<br>date<br>Jan Feb Mar Apr May Jun Jul Aug Sep Oct Nov Dec<br>2000<br>2000<br>2                                                                                                    |        |                        |                    |                        |                            |                    |                                        |
| A       B       C       D       E       F       G       H       I       J       K       L         Google Analytics Dashboard Jan to Dec         date       SE       C       D       E       F       G       H       I       J       K       L         an       Feb       Mar       Apr       May       Jun       Jul       Aug       Sep       Oct       Nov       Dec       C         1       1300       2000       70tal Visits:       20207       Uniques Visitors:       10000       0       12132       Bounce Rate:       0.6033552         2       2000       7       0.6033552       2000       0       2000       0       2000       0       2000       0       2000       0       2000       0       2000       0       2000       0       2000       0       0       2000       0       2000       0       2000       0       2000       0       2000       0       2000       0       0       2000       0       2000       0       2000       0       2000       0       2000       0       2000       2000       2000       2000       2000                                                                                                    | B2     | X                      | $\checkmark f_x =$ | Google Analytics Dash  | board "&'Headline Pivot'!C | 2                  |                                        |
| A       D       C       D       L       I       D       L       L         Google Analytics Dashboard Jan to Dec         date       SE       Nov       Dec       Dec <thdec< th=""> <thdec< th=""></thdec<></thdec<>                                                                                                    |        | B                      | C D                | F F                    | G H                        |                    | K I                                    |
| Google Analytics Dashboard Jan to Dec         date       See       Nov       Dec       Dec         1       Jan       Feb       Mar       Apr       May       Jun       Jul       Aug       Sep       Oct       Nov       Dec       C         3       2000       Jan       Feb       Mar       Apr       May       Jun       Jul       Aug       Sep       Oct       Nov       Dec       C         3       2000       Jan       Feb       Mar       Apr       May       Jun       Jul       Aug       Sep       Oct       Nov       Dec       0         1       1000       Jan       Feb       Mar       Apr       May       Jun       Jul       Aug       Sep       Oct       Nov       Dec         3       500       Jan       Feb       Mar       Apr       May       Jun       Jul       Aug       Sep       Oct       Nov       Dec       0%         1       1000       Jan       Feb       Mar       Apr       May       Jun       Aug       Sep       Oct       Nov       Dec       0%       0%       0%       0%       0%       0%                                                                                                    |        |                        | <u> </u>           |                        | 5                          |                    | K L                                    |
| date       Service       Mar       Apr       May       Jun       Jul       Aug       Sep       Oct       Nov       Dec       Oct         1       1500       2000       2000       2000       2000       2000       2000       2000       2000       2000       2000       2000       2000       2000       2000       2000       2000       2000       2000       2000       2000       2000       2000       2000       2000       2000       2000       2000       2000       2000       2000       2000       2000       2000       2000       2000       2000       2000       2000       2000       2000       2000       2000       2000       2000       2000       2000       2000       2000       2000       2000       2000       2000       2000       2000       2000       2000       2000       2000       2000       2000       2000       2000       2000       2000       2000       2000       2000       2000       2000       2000       2000       2000       2000       2000       2000       2000       2000       2000       2000       2000       2000       2000       2000       2000       2000       2000 <td></td> <td></td> <td></td> <td>Google Analyt</td> <td>ics Dashboard Jan to Dec</td> <td></td> <td></td>                                                                                                    |        |                        |                    | Google Analyt          | ics Dashboard Jan to Dec   |                    |                                        |
| Interview     Interview     Inter                                                                                                    | 3      | date                   |                    |                        |                            |                    | ×= 🔽                                   |
| Jan         Feb         Mar         Apr         May         Jun         Jul         Aug         Sep         Oct         Nov         Dec         C           1         Total Visits:         20207         Uniques Visitors:         10000         Intel Bounces:         12192         Bounce Rate:         0.6033552           2         2000         2000         Jan         Feb         Mar         Apr         May         Jun         Jul         Aug         Sep         Oct         Nov         Dec         0.6033552         Jan         Feb         Mar         Apr         May         Jun         Aug         Sep         Oct         Nov         Dec         0.6033552         Jan         Feb         Mar         Apr         May         Jun         Jul         Aug         Sep         Oct         Nov         Dec         0.         100%         0.         100%         0.         100%         0.         100%         0.         100%         0.         100%         0.         100%         0.         100%         0.         100%         0.         100%         100%         0.         100%         100%         100%         100%         100%         100%         100%         100                                                                                                    | 1      |                        |                    |                        |                            |                    |                                        |
| Total Visits:         20207         Uniques Visitors:         10000           2500         2500         2000         2000         2000         2000         2000         2000         2000         2000         2000         2000         2000         0         2000         2000         0         2000         0         2000         0         2000         0         2000         0         2000         0         2000         0         2000         0         2000         0         2000         0         2000         0         2000         0         2000         0         2000         0         2000         0         2000         0         2000         0         2000         0         2000         0         2000         0         2000         0         2000         0         2000         0         2000         0         2000         0         2000         0         2000         0         2000         0         2000         0         2000         0         2000         0         2000         2000         2000         2000         2000         2000         2000         2000         2000         2000         2000         2000         2000         2000 <td>i</td> <td>Jan Feb</td> <td>Mar Apr</td> <td>May Jun</td> <td>Jul Aug Sep</td> <td>Oct Nov</td> <td>Dec</td>                                                                                                    | i      | Jan Feb                | Mar Apr            | May Jun                | Jul Aug Sep                | Oct Nov            | Dec                                    |
| India Visits:       2007       Uniques Visitors:       10000       India Bounces:       1112/       Bounce hate:       0.0033322         0       2000       2000       2000       2000       2000       2000       2000       2000       2000       2000       2000       2000       2000       2000       2000       2000       2000       2000       2000       2000       2000       2000       2000       2000       2000       2000       2000       2000       2000       2000       2000       2000       2000       2000       2000       2000       2000       2000       2000       2000       2000       2000       2000       2000       2000       2000       2000       2000       2000       2000       2000       2000       2000       2000       2000       2000       2000       2000       2000       2000       2000       2000       2000       2000       2000       2000       2000       2000       2000       2000       2000       2000       2000       2000       2000       2000       2000       2000       2000       2000       2000       2000       2000       2000       2000       2000       2000       2000       2000                                                                                                    | )<br>7 | Tetel Misley           | 20207              | 10000                  | Tetel Development          | 10100              | D-t 0.000050770                        |
| 2500       Jan       Feb       Mar       Apr       May       Jun       Jul       Aug       Sep       Oct       Nov       Dec         2       1000       0       0       0       0       0       0       0       0       0       0       0       0       0       0       0       0       0       0       0       0       0       0       0       0       0       0       0       0       0       0       0       0       0       0       0       0       0       0       0       0       0       0       0       0       0       0       0       0       0       0       0       0       0       0       0       0       0       0       0       0       0       0       0       0       0       0       0       0       0       0       0       0       0       0       0       0       0       0       0       0       0       0       0       0       0       0       0       0       0       0       0       0       0       0       0       0       0       0       0       0       0                                                                                                           | -      | lotal Visits:          | 20207 — Un         | iiques visitors: 10000 | Total Bounces:             | 12192 Boun         | ce Rate: 0.603355273                   |
| 2000         2000           1500         0           1000         0           1000         0           1000         0           1000         0           1000         0           1000         0           1000         0           1000         0           1000         0           1000         0           1000         0           1000         0           1000         0           1000         0           1000         0           1000         0           1000         0           1000         0           1000         0           1000         0           1000         0           1000         0           1000         0           1000         0           1000         0           1000         0           1000         0           1000         0           1000         0           1000         0           1000         0           1000         0                                                                                                    | -      | 2500                   |                    |                        | Jan Feb Mar A              | or May Jun Jul Auş | g Sep Oct Nov Dec                      |
| 1500         0           1000         0           500         0           0         100%           0         100%           0         100%           0         100%           0         100%           0         100%           0         100%           0         100%           0         100%           0         100%           0         100%           0         100%           0         100%           0         100%           0         100%           0         100%           0         100%           0         100%           0         100%           0         100%           0         100%           0         100%           0         100%           0         100%           0         100%           0         100%           0         00           0         00           0         00           0         00           0         00                                                                                                    | 1      | 2000                   |                    |                        | 2000                       |                    |                                        |
| 1000       1000         3       0         5       0         7       Top 10 Country Sources         8       United States         4       4         9       India         1010       1046%         9       India         101       1046%         101       1046%         102       1046%         103       1046%         104       114         105       0         106       1046%         107       1046%         108       1046%         109       1047%         1004       1046%         1004       1046%         1004       1046%         1004       1046%         1004       1046%         1004       1046%         1004       1046%         1004       1046%         1004       1046%         1004       1047%         1004       1048%         1004       1048%         1044       104467         105, Lissentrics.com       428         104, Netherlands       688                                                                                                    | 1      | 1500                   |                    | $\sim$ /               |                            |                    |                                        |
| 1000         500         100%           5         0         Jan Feb Mar Apr May Jun Jul Aug Sep Oct Nov Dec         0%           6         0         Jan Feb Mar Apr May Jun Jul Aug Sep Oct Nov Dec         0%           7         Top 10 Country Sources         % of Total         Trend         Top 10 Trafic Sources         % of Total           8         United States         4984         24.66%         6         6         6           9         India         2114         10.4%         6         6         6         7           9         India         2114         10.4%         6         6         6         6           10         Linited States         4984         24.66%         6         6         6         6           10         Australia         1391         6.88%         6         6         6         6           10         United Kingdom         1098         5.43%         6         6         2.23%         6           10         Spain         712         3.52%         5         6         6         3.40%         6         3.40%         6         3.40%         1.28%         1.28%         1.28%         6         3.30% <td></td> <td>1000</td> <td></td> <td></td> <td>0</td> <td></td> <td></td>                                                                                                    |        | 1000                   |                    |                        | 0                          |                    |                                        |
| 1         500           3         0         Jan         Feb         Mar         Apr         May         Jun         Jul         Aug         Sep         Oct         Nov         Dec         0%           3         Top 10 Country Sources         % of Total         Trend         Top 10 Trafic Sources         % of Total         Trend           3         United States         4984         24.66%         Tend         Generation         Generation         State         Month State         Month State         M                                                                                                    | 3      | 1000                   |                    |                        | 100%                       |                    |                                        |
| S         0         Jan         Feb         Mar         Apr         May         Jun         Jul         Aug         Sep         Oct         Nov         Dec           5         Top 10 Country Sources         % of Total         Trend         Top 10 Trafic Sources         % of Total         Trend         (direct)         14467         76.69%         Top 10 Trafic Sources         % of Total         Trend         (direct)         14467         76.69%         Top 10 Trafic Sources         % of Total         Trend         United States         4.984         24.66%         Top 10 Trafic Sources         % of Total         Trend         United Kingdom         5.65%         Top 10 Trafic Sources         % of Total         Trend         United Kingdom         5.45%         Top 10 Trafic Sources         % of Total         Trend         United Kingdom         5.45%         Top 10 Trafic Sources         % of Total         Trend         United Kingdom         5.45%         Top 10 Trafic Sources         % of Total         Trend         United Kingdom         5.45%         Top 10 Trafic Sources         % of Total         Trend         United Kingdom         5.45%         Top 10 Trafic Sources         % of Total         Trend         United Kingdom         5.45%         Top 10 Trafic Sources         % of Total         Trend         Unite                                                                                                    | 1      | 500                    |                    |                        |                            |                    |                                        |
| Top 10 Country Sources         % of Total         Trend         Top 10 Trafic Sources         % of Total         Trend           United States         4984         24.66%         68%         68%         68%         68%         76.89%         76.89%         77.69%         77.69%         77.69%         77.69%         77.69%         77.69%         77.69%         77.69%         77.69%         77.69%         77.69%         77.69%         77.69%         77.69%         77.69%         77.69%         77.69%         77.69%         77.69%         77.69%         77.69%         77.69%         77.69%         77.69%         77.69%         77.69%         77.69%         77.69%         77.69%         77.69%         77.69%         77.69%         77.69%         77.69%         77.69%         77.69%         77.69%         77.69%         77.69%         77.69%         77.69%         77.69%         77.69%         77.69%         77.69%         77.69%         77.69%         77.69%         77.69%         77.69%         77.69%         77.69%         77.69%         77.69%         77.69%         77.69%         77.69%         77.69%         77.69%         77.69%         77.69%         77.69%         77.69%         77.69%         77.69%         77.69%         77.69%         77.69%                                                                                                    | 5      | 0                      |                    |                        |                            |                    |                                        |
| 2         Top 10 Country Sources         % of Total         Trend         Top 10 Trafic Sources         % of Total         Trend           3         United States         4984         24.66%         (direct)         14467         76.69%           9         India         2114         10.46%         google         1826         96.86%           0         Australia         1391         6.88%         google         1826         96.86%           0         United Kingdom         1098         5.43%         blog,kissmetrics.com         428         2.27%           1         United Kingdom         1098         5.43%         blog,kissmetrics.com         428         2.27%           2         Russia         996         4.33%         bing         348         1.84%           3         Spain         712         3.52%         bing         348         1.84%           4         Netherlands         688         3.40%         bing         348         1.84%           5         Canada         602         2.98%         facebook.com         203         1.13%                                                                                                    |        | Jan Feb Mar            | Apr May Jun Jul    | Aug Sep Oct Nov Dec    | 0%                         |                    |                                        |
| Top 10 Country Sources         % of Total         Trend         Top 10 Trafic Sources         % of Total         Trend           3         United States         4984         24.66%         (direct)         14467         76.69%           4         India         2114         10.46%         google         1826         9.68%           4         Australia         1391         6.88%         google         1826         9.68%           4         United Kingdom         1098         5.43%         blog,kissmetrics.com         428         2.27%           2         Russia         996         4.93%         disqus.com         420         2.23%           3         Spain         712         3.52%         bing         348         1.84%           4         Netherlands         688         3.40%         analyticsdavis.blogspot.tw         238         1.26%           5         Germany         686         3.39%         blog,kinsaturic.com         203         1.18%           4         Canada         602         2.98%         facebook.com         203         1.08%                                                                                                    | >      |                        |                    |                        |                            |                    |                                        |
| Top 10 Country Sources         % of Total         Trend         Top 10 Togli Sources         % of Total         Trend           0         United States         4984         24.66%         (direct)         14467         76.69%           1         India         2114         10.46%         google         1826         9.68%           2         Australia         1331         6.88%         gotophteday.com         542         2.87%           3         United Kingdom         1098         5.43%         blog.kissmetrics.com         428         2.27%           4         Russia         996         4.93%         disgus.com         420         2.23%           5         Spain         712         3.52%         blog.kissmetrics.com         428         1.26%           4         Netherlands         688         3.40%         analyticsdavis.blogspot.tw         238         1.26%           5         Canada         602         2.98%         facebook.com         203         1.08%                                                                                                    |        |                        |                    |                        |                            |                    |                                        |
| United states         4994         24.66%         (direct)         14467         7.6.69%           0         India         2114         10.46%         google         1826         9.68%           0         Australia         1391         6.88%         gatipoftheday.com         542         2.87%           0         United Kingdom         1098         5.43%         blog.kissmetrics.com         428         2.27%           14         Netherlands         688         3.40%         bing         348         1.84%           1         Netherlands         668         3.39%         blog.measureful.com         223         1.18%           1         Germany         662         2.98%         facebook.com         203         1.08%                                                                                                    |        | Top 10 Country Sources | % of Total         | Trend                  | Top 10 Trafic Sources      | % of Total         | Trend                                  |
| India         2114         10.46%         google         1320         39.85%           Australia         1391         6.88%         gatipoftheday.com         542         2.87%           United Kingdom         1098         5.43%         blog.kissmetrics.com         428         2.27%           Russia         996         4.93%         blog.kissmetrics.com         420         2.23%           Spain         712         3.52%         bing         348         1.84%           Netherlands         668         3.40%         analyticsdavis.blogspot.tw         238         1.26%           Canada         602         2.98%         blog.kiscom         203         1.18%         discussion                                                                                                    |        | United States          | 4984 24.66%        |                        | (direct)                   | 14467 76.69%       |                                        |
| Australia         1391         b.88%         gatpotheday.com         542         2.8%           United kingdom         1098         5.43%         blog.kismetrics.com         422         2.27%           Russia         996         4.93%         disqus.com         420         2.23%           Spain         712         3.52%         bing         348         1.44%           Netherlands         688         3.40%         analyticsdavis.blogspot.tw         238         1.26%           Germany         666         3.39%         blog.measureful.com         223         1.18%           Canada         602         2.29%         facebook.com         203         1.08%                                                                                                    | -      | India                  | 2114 10.46%        | A New York             | google                     | 1826 9.68%         |                                        |
| United Kingdom         1098         5.43%         biog.kissmetrics.com         428         2.27%           Russia         996         4.93%         disqu.scom         420         2.23%           Spain         712         3.52%         bing         348         1.84%           Netherlands         668         3.40%         analyticsdavis.blogspot.tw         238         1.26%           Germany         668         3.39%         blog.measureful.com         223         1.18%           Canada         602         2.29%         facebook.com         203         1.08%                                                                                                    | )      | Australia              | 1391 6.88%         |                        | gatipoftheday.com          | 542 2.87%          |                                        |
| Russia         996         4.93%         disqus.com         420         2.23%           Spain         712         3.52%         bing         348         1.84%           Netherlands         688         3.40%         analyticsdavis.blogspot.tw         238         1.26%           Germany         686         3.39%         blog.measureful.com         223         1.18%           Canada         602         2.98%         facebook.com         203         1.08%                                                                                                    | _      | United Kingdom         | 1098 5.43%         |                        | blog.kissmetrics.com       | 428 2.27%          | ~~~~                                   |
| Spain         7/2         3.52%         bing         348         1.48%           Netherlands         688         3.40%         analyticsdavis.blogspot.tw         238         1.26%           Germany         686         3.39%         blog.measureful.com         223         1.18%           Canada         602         2.98%         facebook.com         203         1.08%                                                                                                    |        | Russia                 | 996 4.93%          |                        | disqus.com                 | 420 2.23%          | ~~~~~~~~~~~~~~~~~~~~~~~~~~~~~~~~~~~~~~ |
| Netherlands         688         3.40%         analyticsdavis.blogspot.tw         238         1.25%           Germany         666         3.39%         blog.mesureful.com         223         1.18%           Canada         602         2.98%         facebook.com         203         1.08%                                                                                                    |        | Spain                  | 712 3.52%          | the second             | bing                       | 348 1.84%          |                                        |
| Germany         686         3.39%         blog.measureful.com         223         1.18%           Canada         602         2.98%         facebook.com         203         1.08%                                                                                                    |        | Netherlands            | 688 3.40%          | 1 million              | analyticsdavis.blogspot.tw | 238 1.26%          |                                        |
| Canada 602 2.98% facebook.com 203 1.08%                                                                                                    | )      | Germany                | 686 3.39%          | Mar Va                 | blog.measureful.com        | 223 1.18%          |                                        |
|                                                                                                    | 5      | Canada                 | 602 2.98%          | V v                    | facebook.com               | 203 1.08%          | · · · · · · · · · · · · · · · · · · ·  |
| / France 4/0 2.33%                                                                                                    | 7      | France                 | 470 2.33%          | a second to            | allmetrics.ru              | 170 0.90%          | · · · · · · · · · · · · · · · · · · ·  |

F

G

## Automatic Updates

| File Home      | Insert Draw I        | Page Layout | Formulas       | Data          | Review     | View   | Help     | Design         | 𝒫 Search   |           |     |
|----------------|----------------------|-------------|----------------|---------------|------------|--------|----------|----------------|------------|-----------|-----|
| Table Name:    | Summarize with Pivot | Table 📃     |                | E Prope       | rties      | 🗹 Head | ler Row  | First Colur    | nn 🗹 Filti | er Button | -   |
| Table2         | Remove Duplicates    | Insert      | Evport Refresh | E Open        | in Browser | Total  | Row      | Last Colun     | n          |           |     |
| 🖶 Resize Table | Convert to Range     | Slicer      |                | പ്പ് Unlink   |            | 🗹 Band | led Rows | Banded Co      | olumns     |           |     |
| Properties     | Tools                |             | Extern         | nal Table Dat | a          |        |          | Table Style Op | tions      |           | Tal |
|                |                      |             |                |               |            |        |          |                |            |           |     |

#### A1 $\cdot$ $: \times \checkmark f_x$ 1

| 4  | А              | В            | с                  | D              | E        | F       |      | G                  | н                   | 1.1           |           | J               |
|----|----------------|--------------|--------------------|----------------|----------|---------|------|--------------------|---------------------|---------------|-----------|-----------------|
| 1  | visitor type 🔻 | visit coun 👻 | source 💌           | country 💌      | date 🖵   | visitor | • ne | w visit 🎽 pero     | ent new visit 🎽     | bounces 🔻     | entranc   | e bounce rate 💌 |
| 2  | New Visitor    | 1            | (direct)           | Australia      | 1/1/2014 |         | 1    | 1                  | 100                 | 1             |           | 100             |
| 3  | New Visitor    | 1            | (direct)           | Canada         | 1/1/2014 |         | 1    | 1                  | 100                 | (             | )         | 0               |
| 4  | New Visitor    | 1            | (direct)           | Finland        | 1/1/2014 |         | 1    | 1                  | 100                 | 1             |           | 100             |
| 5  | New Visitor    | 1            | (direct)           | New Zealand    | 1/1/2014 |         | 1    | 1                  | 100                 | 1             |           | 100             |
| 6  | New Visitor    | 1            | (direct)           | United Kingdom | 1/1/2014 |         | 1    | 1                  | 100                 | (             | )         | 0               |
| 7  | New Visitor    | 1            | (direct)           | United States  | 1/1/2014 |         |      |                    |                     | 2             |           | 33.333333333    |
| 8  | New Visitor    | 1            | decisivedesign.com | Israel         | 1/1/2014 |         | Resi | ize Table          |                     | 1             | ×         | 0               |
| 9  | New Visitor    | 1            | disgus.com         | India          | 1/1/2014 |         | Colo | at the new data of | anno for unur table |               |           | 100             |
| 10 | New Visitor    | 1            | getpocket.com      | Spain          | 1/1/2014 |         | 2010 | ct the new data re | ange for your table |               |           | 0               |
| 11 | New Visitor    | 1            | google             | (not set)      | 1/1/2014 |         |      | =\$A\$1:\$L\$109   | 68                  | I             |           | 100             |
| 12 | New Visitor    | 1            | (direct)           | (not set)      | 2/1/2014 |         | Note | e: The headers r   | must remain in the  | same row, a   | ind the   | 100             |
| 13 | New Visitor    | 1            | (direct)           | Brazil         | 2/1/2014 |         |      | resulting tabl     | e range must over   | lap the origi | hal table | 0               |
| 14 | New Visitor    | 1            | (direct)           | Canada         | 2/1/2014 |         |      | range.             |                     |               |           | 33.333333333    |
| 15 | New Visitor    | 1            | (direct)           | Czech Republic | 2/1/2014 |         |      |                    | 011                 | <i>c</i>      |           | 100             |
| 16 | New Visitor    | 1            | (direct)           | Germany        | 2/1/2014 |         |      |                    | UK                  | Can           | oer .     | 50              |
| 17 | New Visitor    | 1            | (direct)           | India          | 2/1/2014 |         | 3    | 3                  | 100                 | (             | ,         | 0               |
| 18 | New Visitor    | 1            | (direct)           | Latvia         | 2/1/2014 |         | 1    | 1                  | 100                 | (             | )         | 0               |
| 19 | New Visitor    | 1            | (direct)           | New Zealand    | 2/1/2014 |         | 1    | 1                  | 100                 | (             | )         | 0               |

| File        | Home Insert               | Draw             | Page Layout       | Formulas      | Dat                           | a Review Vie               | ew H        | elp 🔎      | Search                                                                                                    |                   |
|-------------|---------------------------|------------------|-------------------|---------------|-------------------------------|----------------------------|-------------|------------|----------------------------------------------------------------------------------------------------|-------------------|
| Get<br>Data | From Text/CSV<br>From Web | Recent So        | innections Re     | efresh Brop   | ries & Co<br>perties<br>Views | onnections                 | L<br>cks Ge | ography    | <pre>     Z↓     Z↓     Z     Z↓     Z     Z↓     Z     Z↓     Z     Z↓     Z     Z</pre> | Sort Filter       |
|             | Get & Transfo             | orm Data         |                   | Queries &     | l Connect                     | ions                       | Data Ty     | pes        |                                                                                                    | Sort & Filter     |
| B2          | ×                         | $\checkmark f_x$ | ="Google An       | alytics Dashl | board "                       | &'Headline Pivot'!(        | 2           |            |                                                                                                    |                   |
| A A         | В                         | C D              | ) E               | F             | G                             | Н                          | 1           | J          | К                                                                                                    | L                 |
| 2           |                           |                  | Go                | ogle Analyti  | ics Dash                      | board Jan to Dec           |             |            |                                                                                                    |                   |
| 3           | date                      |                  |                   | ,             |                               |                            |             |            |                                                                                                    | ¥= 🕅              |
| 5           | Jan Feb                   | Mar              | Apr May           | Jun           | Jul                           | Aug Sep                    | Oct         | No         | v Dec                                                                                                    | ÷                 |
| 6           | Tatal Maita               | 20207            | Uninung Vinitana  | 10000         |                               | Tatal Davidance            | 10100       | 0          | ourse Datas                                                                                                    | 0 602255272       |
| 8           | Total Visits:             | 20207            | Uniques visitors: | 10000         |                               | Total Bounces:             | 12192       | D          | ounce nate: -                                                                                                    | 0.003333273       |
| 9           | 2500                      |                  |                   |               |                               | Jan Feb Mar A<br>2000      | Apr May     | Jun Jul    | Aug Sep                                                                                                    | Oct Nov Dec       |
| 10          | 2000                      |                  |                   |               |                               |                            |             |            |                                                                                                    |                   |
| 12          | 1500                      |                  |                   | / -           |                               | 0                          |             |            |                                                                                                    |                   |
| 13          | 1000                      |                  |                   |               |                               | 100%                       |             |            |                                                                                                    |                   |
| 14          | 500                       |                  | $\sim$            |               |                               |                            |             |            |                                                                                                    |                   |
| 15          | Jan Feb Mar               | Apr May Jun      | Jul Aug Sep Oc    | t Nov Dec     |                               | 0%                         |             |            |                                                                                                    |                   |
| 16          |                           |                  |                   |               |                               |                            |             |            |                                                                                                    |                   |
| 17          | Top 10 Country Sources    | % of 1           | Total             | Trend         |                               | Top 10 Trafic Sources      |             | % of Total |                                                                                                    | Trend             |
| 18          | United States             | 4984 24          | .66%              | - Annual      |                               | (direct)                   | 14467       | 76.69%     |                                                                                                    |                   |
| 19          | India                     | 2114 10          | .46%              | ~~~~~         |                               | google                     | 1826        | 9.68%      |                                                                                                    | ~~~ <u>~</u>      |
| 20          | Australia                 | 1391 6           | .88%              |               |                               | gatipoftheday.com          | 542         | 2.87%      |                                                                                                    |                   |
| 21          | United Kingdom            | 1098 5           | .43%              |               |                               | biog.kissmetrics.com       | 428         | 2.27%      |                                                                                                    | ~~~~              |
| 22          | Snain                     | 396 4<br>712 3   | 52%               |               |                               | bing                       | 420         | 1.84%      |                                                                                                    | × ~~~             |
| 24          | Netherlands               | 688 3            | 40%               | man           |                               | analyticsdavis.blogspot.tw | 238         | 1.26%      |                                                                                                    |                   |
| 25          | Germany                   | 686 3            | 39%               | m             |                               | blog.measureful.com        | 223         | 1.18%      |                                                                                                    | The second second |
| 26          | Canada                    | 602 2            | .98%              | viv           |                               | facebook.com               | 203         | 1.08%      |                                                                                                    | Anna .            |
| 27          | France                    | 470 2            | .33% 📕            | mi            |                               | allmetrics.ru              | 170         | 0.90%      |                                                                                                    | ····              |
|             |                           |                  |                   |               |                               |                            |             |            |                                                                                                    |                   |

| 10965 New Visitor | 1 analyticsdavis.blogspot.tw | Taiwan      | 31/12/2014 | 1 | 1 | 100 | 0 | 0   | 524 | 524 |  |
|-------------------|------------------------------|-------------|------------|---|---|-----|---|-----|-----|-----|--|
| 10966 New Visitor | 1 blog.naver.com             | South Korea | 31/12/2014 | 1 | 1 | 100 | 1 | 100 | 0   | 0   |  |
| 10967 New Visitor | 1 buttons-for-website.com    | Brazil      | 31/12/2014 | 2 | 2 | 100 | 2 | 100 | 0   | 0   |  |
| 10968 New Visitor | 1 google                     | Australia   | 31/12/2014 | 3 | 3 | 100 | 3 | 100 | 0   | 0   |  |
| 10969             |                              |             |            |   |   |     |   |     |     |     |  |

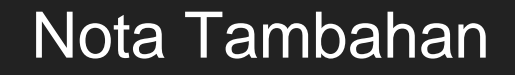

## Nota Tambahan

### 1. Struktur Asas Papan Pemuka Analitik

Sediakan 3 worksheets untuk dashboard anda:

- (1) Data mentah,
- (2) Calculator; dan
- (3) Dashboard

Ini bertujuan untuk memudahkan anda mengawal capaian data dan fungsi pada papan pemuka.

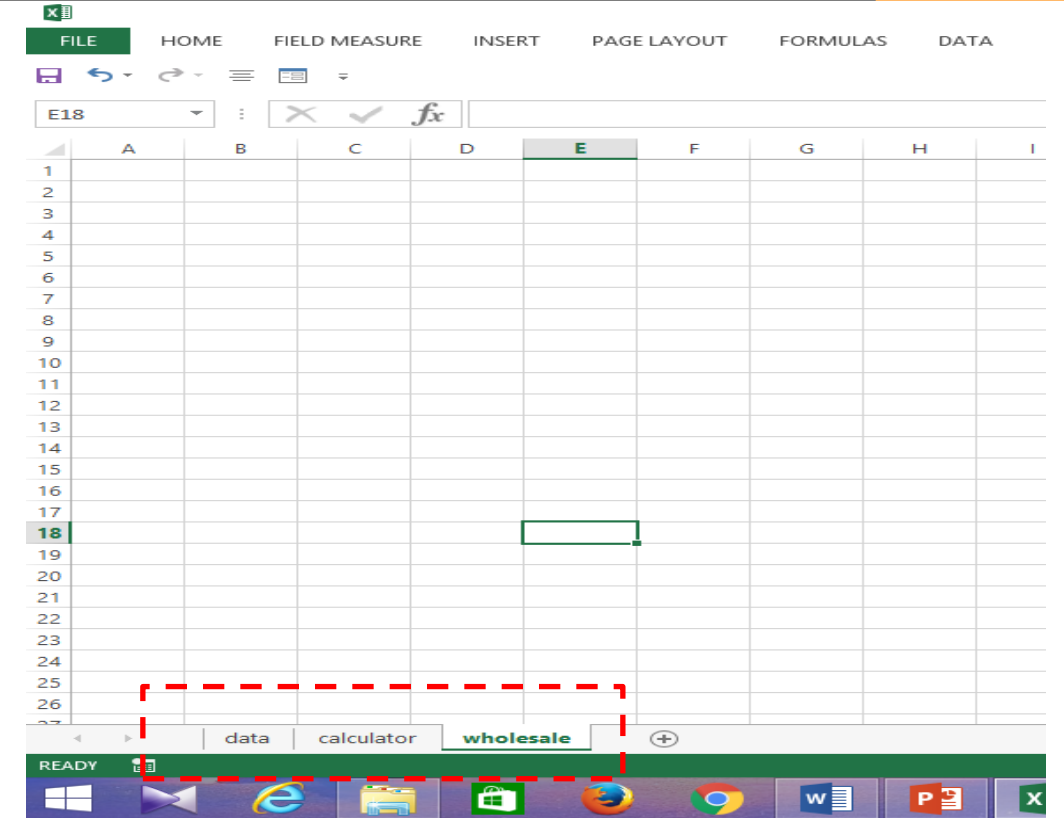

## 1. Struktur Asas Papan Pemuka Analitik

Cara melabel sheet pada Excel:

- (1) Bawa kursor ke label sheet.
- (2) Klik kanan pada tetikus dan pop menu akan kelihatan (seperti rajah).
- (3) Pilih rename, dan anda boleh memberi label Baharu pada sheet.
- (4) Klik "+" jika anda ingin menambah sheet lain.

| FILE HOME |         | DME F      | IELD         | MEASUR          | E INSEF   | RT PAG  | E LAYOUT | FORMULAS      | DATA REVIEW  |
|-----------|---------|------------|--------------|-----------------|-----------|---------|----------|---------------|--------------|
| H         | 5.0     | - =        | -8           | ÷               |           |         |          |               |              |
| L2        | 3       | • :        | $\times$     | $\sim$          | $f_x$     |         |          |               |              |
|           | А       | В          |              | С               | D         | E       | F        | G             | н            |
| 1         | Channel | Region     | Fre          | esh             | Milk      | Grocery | Frozen   | Detergents_Pa | Delicatessen |
| 2         | 2       |            | 3            | 12669           | 9656      | 7561    | 214      | 2674          | 1338         |
| 3         | 2       |            | 3            | 7057            | 9810      | 9568    | 1762     | 3293          | 1776         |
| 4         | 2       |            | 3            | 6353            | 8808      | 7684    | 2405     | 3516          | 7844         |
| 5         | 1       |            | 3            | 13265           | 1196      | 4221    | 6404     | 507           | 1788         |
| 6         | 2       |            | 3            | 22615           | 5410      | 7198    | 3915     | 1777          | 5185         |
| 7         | 2       |            | 3            | 9413            | 8259      | 5126    | 666      | 1795          | 1451         |
| 8         | 2       |            | 3            | 12126           | 3199      | 6975    | 480      | 3140          | 545          |
| 9         | 2       |            | 3            | 7579            | 4956      | 9426    | 1669     | 3321          | 2566         |
| 10        | 1       |            | 3            | 5963            | 3648      | 6192    | 425      | 1716          | 750          |
| 11        | 2       |            | 3            | 6006            | 11093     | 18881   | 1159     | 7425          | 2098         |
| 12        | 2       |            | 3            | 3366            | 5403      | 12974   | 4400     | 5977          | 1744         |
| 13        | 2       |            | 3            | 13146           | 1124      | 4523    | 1420     | 549           | 497          |
| 14        | 2       |            | 3            | 31714           | 12319     | 11757   | 287      | 3881          | 2931         |
| 15        | 2       |            | 3            | 21217           | 6208      | 14982   | 3095     | 6707          | 602          |
| 16        | 2       |            |              | Insert          |           | 12091   | 294      | 5058          | 2168         |
| 17        | 1       |            | $\mathbf{x}$ | <u>D</u> elete  |           | 3821    | 397      | 964           | 412          |
| 18        | 2       |            |              | Rename          | 2         | 12121   | 134      | 4508          | 1080         |
| 19        | 1       |            |              | h.d.            |           | 2933    | 839      | 370           | 4478         |
| 20        | 2       |            | _            | IVIOVE O        | r Copy    | 10099   | 2205     | 2767          | 3181         |
| 21        | 1       |            | Q.           | View Co         | de        | 9464    | 669      | 2518          | 501          |
| 22        | 2       |            |              | Protect         | Sheet     | 4602    | 1066     | 2259          | 2124         |
| 23        | 1       |            |              | <u>T</u> ab Col | or 🕨      | 2010    | 3383     | 375           | 569          |
| 24        | 1       |            |              | Hide            |           | 4469    | 9408     | 2381          | 4334         |
| 25        | 2       |            |              | <u>11</u> 107C  |           | 22019   | 5154     | 4337          | 16523        |
| 26        | 2       |            |              | <u>U</u> nhide. |           | 13792   | 2915     | 4482          | 5778         |
| ~~        | 2       | <b>.</b> . |              | Select A        | II Sheets | 7505    | 201      | 4000          |              |

#### 2. Tables & Charts

#### Table / Jadual

Jadual boleh direkabentuk secara manual ataupun menggunakan kaedah lebih cepat (pivot table).

- Kaedah manual memerlukan anda menyelit formula, tetapi
- Pivot table membantu anda membina jadual dengan lebih mudah.
- Begitu juga dengan charts ia boleh dipilih secara manual mahupun menggunakan pivot charts.

#### 2. Tables - manual

#### Set Formula

"fx" – merupakan singkatan untuk menyelit formula pada suatu sel. Excel menyediakan pelbagai jenis formula untuk anda.

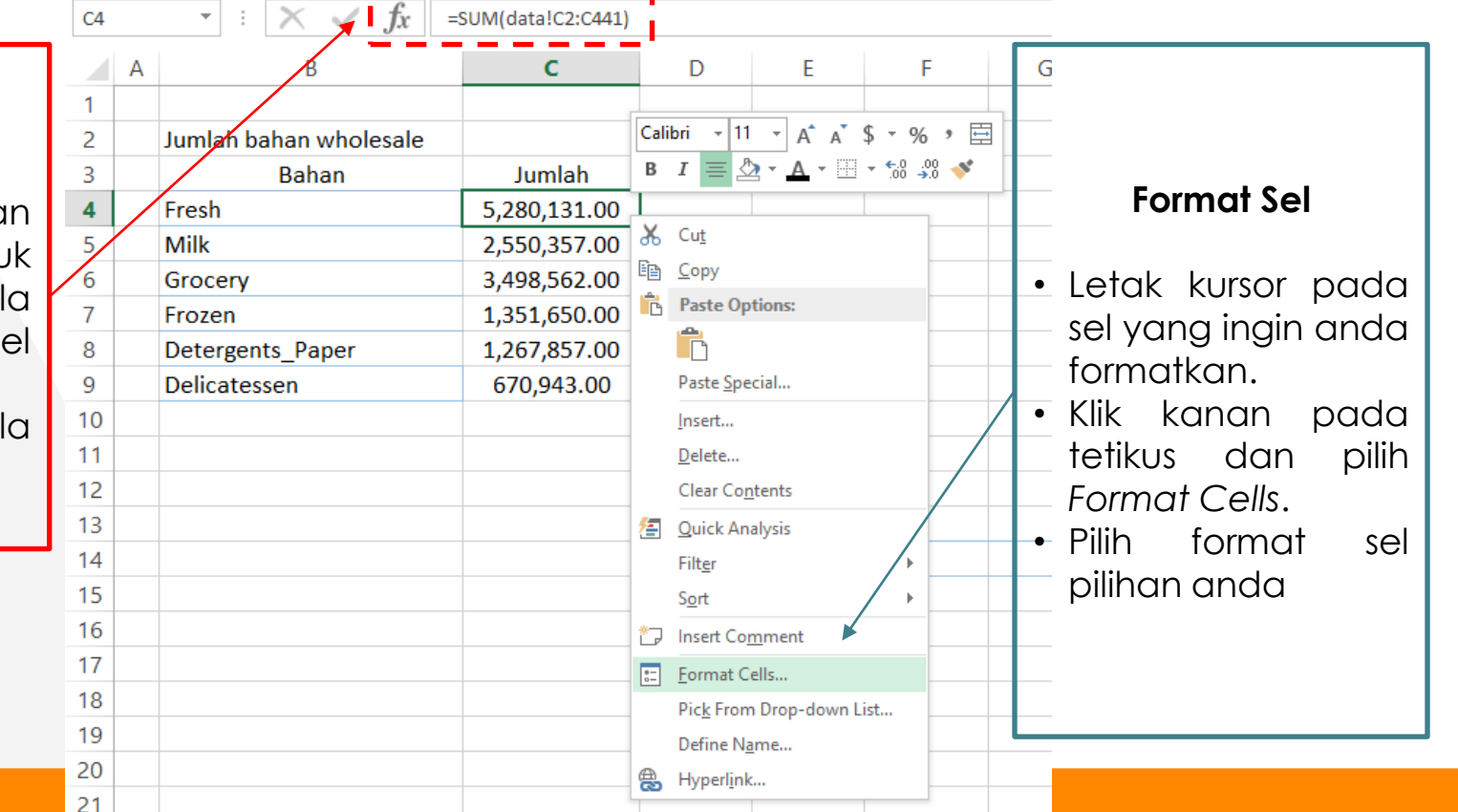

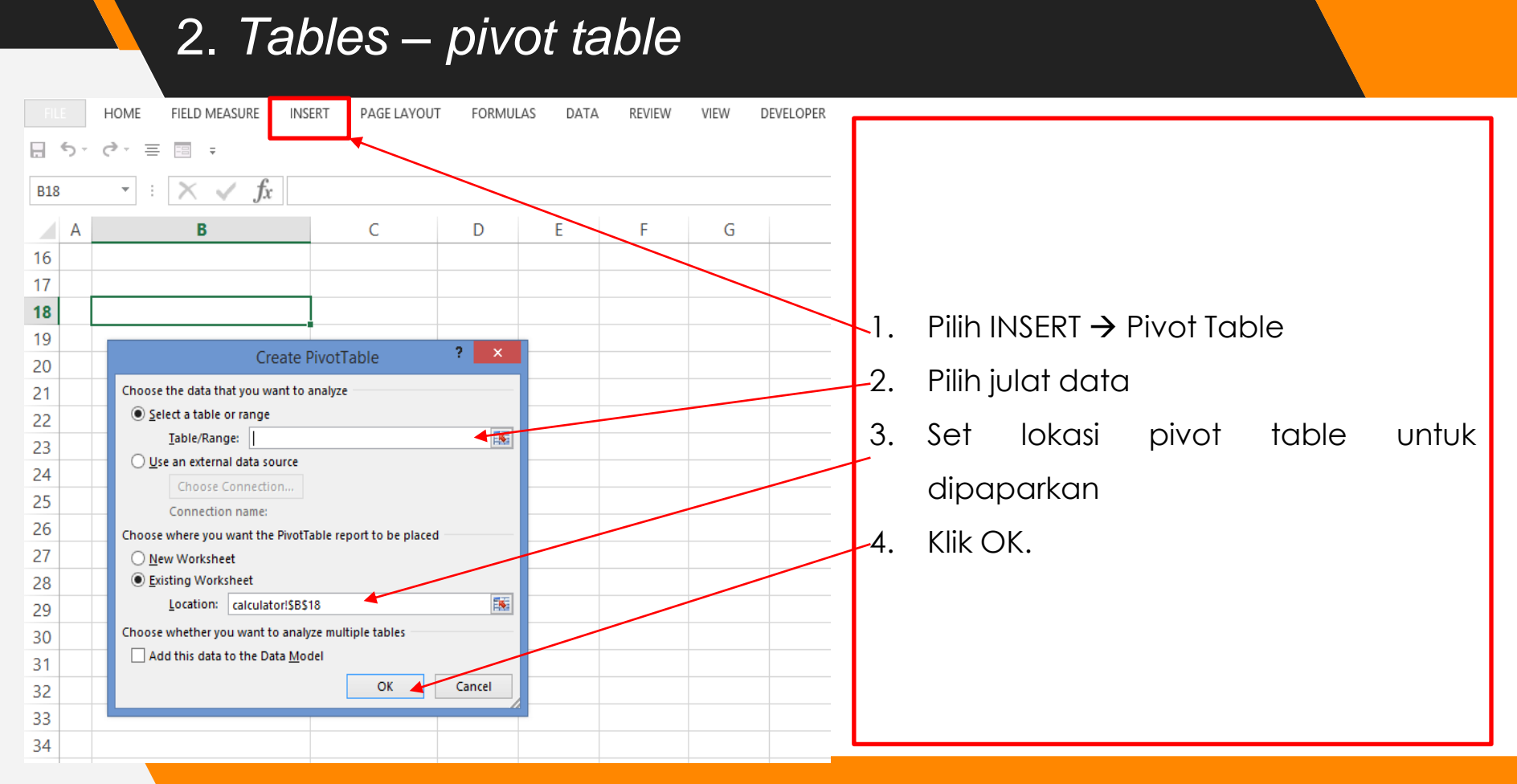

## 2. Tables – pivot table

| 1                                                                                                    | Dashboard wholesal                            | e - Excel PIVOTTABLE TO                                                                                                    | 20LS ? 🖻 – 🗗 🗙                                                                                                    |
|----------------------------------------------------------------------------------------------------|-----------------------------------------------|----------------------------------------------------------------------------------------------------|----------------------------------------------------------------------------------------------------|
| FILE                                                                                                    | HOME FIELD MEASURE INSERT PAGE LAYOUT FORMULA | S DATA REVIEW VIEW DEVELOPER ACROBAT ANALYZE E                                                                                                    | DESIGN Sign in                                                                                                    |
| <del>ن</del> ۍ -                                                                                                    | ් · = 🖻 🗧                                     |                                                                                                    |                                                                                                    |
| 18                                                                                                    | $\overline{}$ : $\times \checkmark f_x$       |                                                                                                    | ~                                                                                                    |
| A<br>6<br>7<br>7<br>8<br>9<br>0<br>1<br>1<br>2<br>3<br>4<br>5<br>6<br>6<br>7<br>8<br>9<br>9<br>0<br>1<br>1<br>2<br>2<br>3<br>4<br>4<br>5<br>5<br>6<br>6<br>7<br>7<br>8<br>9<br>9<br>1<br>1<br>1<br>1<br>1<br>1<br>1<br>1<br>1<br>1<br>1<br>1<br>1 | B     C     D       PivotTable1               | <ul> <li>Set pilihan pembolehubah yang ingin anda perhatikan;</li> <li>1. Filters – pembolehubah yang akan menjadi makluma tapisan.</li> <li>2. Columns – pembolehubah yang akan diletakkan pada laju jadual.</li> <li>3. Rows – pembolehubah pada baris jadual.</li> <li>4. Values – nilai yang aka dipaparkan dalam jadua (jumlah, purata etc.)</li> </ul> | J       →         PivotTable Fields       ▼ ×         Choose fields to add to report:       ●         Chonnel       Region         Fresh       Milk         Grocery       Frozen         Detergents_Paper       Delicatessen         MORE TABLES       IIII COLUMINS         FILTERS       IIII COLUMINS         ■ ROWS       ∑ VALUES         □ Defer Layout Update       UPDATE |
| ADY                                                                                                    |                                               |                                                                                                    | III II+ 120%                                                                                                    |
|                                                                                                    | 🖂 🧀 🛅 🗃 📦 💁 💷                                 |                                                                                                    | 🔊 📣 🛐 🍖 🤹 🌍 😻 🧓 🏦 🗈 🚸 12:44 AM                                                                                                    |
|                                                                                                    |                                               |                                                                                                    | 09-04-2019                                                                                                    |

#### AKTIVITI

Sila bina jadual anda.

## Pilihan rajah di Excel

Anda boleh memilih elemen (rajah / carta) sedia ada di dalam Excel. Ia boleh diperolehi dengan langkah berikut:

- 1) Pilih ribbon INSERT, kemudian pilih menu Charts.
- 2) Excel menawarkan berikut:
  - a) Recommended Charts sesuai untuk beginner users yang ingin mendapatkan idea tentang carta yang sesuai dengan data.
  - b) Koleksi carta (column chart, bar chart, radar chart, ..., bubble chart) intermediate users biasanya memiliki idea tentang carta yang diinginkan.
  - c) PivotChart menawarkan Pembangunan carta dengan lebih efisen terutamanya untuk data bersaiz besar.

#### AKTIVITI

## Menggunakan jadual yang telah dibina, bentukkan rajah yang sesuai.

## 3. Tips Mudah Mengawal Dashboard Anda

- Kawal rajah anda dengan langkah berikut;
- 1. Klik rajah yang ingin di format.
- 2. Klik kanan pada tetikus, dan menu akan kelihatan.
- 3. Pilih Format Chart Area.
- 4. Pada Chart Options, pilih Size & Properties.
- 5. Pilih seperti di rajah.

#### SIZE

#### PROPERTIES

- O Move and size with cells
- O Move but don't size with cells
- Don't move or size with cells
- Print object
- ✓ Locked ①

#### Lock <u>t</u>ext

#### ALT TEXT